# MANUALE UTENTE

VERSIONE 1.2 DEL 13/06/2025

| Versione 1.2   | Pagina  |
|----------------|---------|
|                | 1 di 34 |
| del 13/06/2025 |         |

# Indice

| 1  | INTR      | ODUZIONE                                                                                                    | 4                 |
|----|-----------|----------------------------------------------------------------------------------------------------|-------------------|
|    | 11 Pr     | EMESSA                                                                                                    | 4                 |
|    | 1.1 II    |                                                                                                    | 4                 |
|    | 13 0      |                                                                                                    |                   |
|    | 1.0 C/    |                                                                                                    | <del>-</del><br>1 |
|    | 1.4 N     |                                                                                                    | 4                 |
|    |           |                                                                                                    | J                 |
|    | 1.0 AC    |                                                                                                    | כ<br>ר            |
|    | 1.7 101   |                                                                                                    | 5                 |
|    | 1.8 G     | ENERALITA                                                                                                    | 5                 |
|    | 1.9 0     | IENTI                                                                                                    | 6                 |
|    | 1.10      | VINCOLI                                                                                                    | 6                 |
| 2  | FUNZ      | ZIONALITÀ                                                                                                    | 7                 |
|    |           |                                                                                                    | _                 |
|    | 2.1 G     | ESTIONE ATTO                                                                                                    | 7                 |
|    | 2.1.1     | 1 Presentazione della Domanda                                                                                                | 7                 |
|    | 2.1.2     | 2 Ricerca azienda                                                                                                    | 8                 |
|    | 2.1.3     | 3 Ricerca soggetto                                                                                                    | 9                 |
|    | 2.1.4     | 4 Nuovo atto                                                                                                    | 9                 |
|    | 2.1.5     | 5 Ricerca Atto                                                                                                    | .10               |
|    | 2.1.6     | 6 Stampa Provvisoria                                                                                                    | .11               |
|    | 2.1.7     | 7 Stampa Definitiva                                                                                                    | .11               |
|    | 2.1.8     | 3 Ristampa                                                                                                    | .12               |
|    | 2.1.9     | 9 Annulla BARCODE                                                                                                    | .12               |
|    | 2.1.      | 10 Rilascio OTP                                                                                                    | .12               |
|    | 2.1.      | 11 Ricevuta Accettazione                                                                                                    | .12               |
|    | 2.1.1     | 2 Cancella Atto                                                                                                    | .12               |
|    | 2.1.1     | 3 Rinuncia Atto                                                                                                    | .13               |
|    | 2.1.      | 14 Domanda di rettifica                                                                                                    | .13               |
|    | 22 (0     | μηρι αγιώνε Domanda di Ailito dati settorial i                                                                               | 13                |
|    | 2.2 00    | 1 Compilazione Nuovo Atto                                                                                                    | 13                |
|    | 2.2.      | Compilazione Quadro R                                                                                                    | 14                |
|    | 2.2.2     | Ouadro B – Nuova Richiesta di intervento                                                                                     | .14<br>1Л         |
|    | 2.2.3     | Quadro B – Modifica Dichiesta di Intervento                                                                                  | 16                |
|    | 2.2.4     | Quadro B = Mounica Nichesta di intervento                                                                                    | .10               |
|    | 2.2.5     | Quadro D – Elli Illi alle Richlesia di Intervento.<br>Quadro B – Insorimonto Nuovo Dati Polotivi allo Dopuncio dogli Alvoori | .10               |
|    | 2.2.0     | Quadro D – Inserimento Nuovo Dati Relativi alla Denuncia degli Alveari                                                       | .17               |
|    | 2.2.7     | Quadro B – Modilica Dati Relativi alla Denuncia degli Alvean                                                                 | .18               |
|    | 2.2.8     | Quadro B – Elimina Dati Relativi alla Denuncia degli Alveari                                                                 | .18               |
|    | 2.2.9     | Quadro B – Preventivi                                                                                                    | .19               |
|    | 2.2.1     | 0 Quadro B – Inserimento Nuovo Preventivo                                                                                    | .19               |
|    | 2.2.1     | 1 Quadro B – Modifica Preventivo                                                                                             | .19               |
|    | 2.2.1     | 2 Quadro B – Inserimento Nuovo Allegato                                                                                      | .20               |
|    | 2.2.1     | 3 Quadro B – Elimina Preventivo                                                                                              | .21               |
|    | 2.2.1     | 4 Quadro C – Dichiarazioni d'Impegno                                                                                         | .21               |
|    | 2.2.1     | 5 Quadro C – Dichiarazioni d'Impegno di un soggetto Delegato                                                                 | .21               |
|    | 2.2.1     | 6 Quadro C – Nuovo Allegato                                                                                                  | .22               |
|    | 2.2.1     | 7 Quadro B – Elimina Allegato                                                                                                | .23               |
|    | 2.3 Ist   | ruttoria Domanda di Aiuto                                                                                                    | .24               |
|    | 2.3.1     | Ricerca Domande di Aiuto                                                                                                    | .24               |
|    | 2.3.2     | Dettaglio - Domande di Aiuto                                                                                                 | .24               |
|    | 2.3.3     | Istruttoria - Domande di Aiuto                                                                                               | .25               |
|    | 2.3.4     | 4 Modifica Istruttoria Domanda di Aiuto                                                                                      | .26               |
|    | 2.3.5     | Istruttoria - Domande di Aiuto - Preventivi                                                                                  | .27               |
|    | 2.3.6     | Istruttoria - Domande di Aiuto – Inserisci Nuovo Preventivo                                                                  | .27               |
| Ve | orciono 1 | 2 Pagin                                                                                                    | 20                |
| ve |           | 2 di                                                                                                    | 3 <b>4</b>        |
| de | el 13/06/ | 2025                                                                                                    | <i>.</i> ,        |

| 2.3.7  | Istruttoria - Domande di Aiuto – Modifica Preventivo    |  |
|--------|---------------------------------------------------------|--|
| 2.3.8  | Istruttoria - Domande di Aiuto – Inserisci Allegato     |  |
| 2.3.9  | Istruttoria - Domande di Aiuto – Elimina Preventivo     |  |
| 2.3.10 | Istruttoria - Domande di Aiuto – Check-List Istruttoria |  |
| 2.3.11 | Stampa Checklist                                        |  |
| 2.3.12 | Salva Modifiche                                         |  |
| 2.3.13 | Consolida                                               |  |
| 2.3.14 | Domanda Rilasciata dal Beneficiario                     |  |
| 2.3.15 | Download Domanda Protocollata                           |  |
| 2.3.16 | Stampa Elenco Domande                                   |  |
| 2.3.17 | Stampa Elenco Domande con misure                        |  |
|        |                                                         |  |

| Versione 1.2   | Pagina  |
|----------------|---------|
|                | 3 di 34 |
| del 13/06/2025 |         |

# Introduzione

# 1.1 Premessa

1

Il presente documento nasce dalla necessità di illustrare le funzionalità dell'applicazione "Domanda di aiuto miele comunitario" relativamente alla compilazione ed invio, da parte dei produttori aventi diritto, tramite utente qualificato, delegato o utilizzando la propria utenza di tipo "UTENTE QUALIFICATO".

La presente guida operativa descrive le funzioni realizzate nell'ambito del progetto "Intervento a sostegno della filiera apistica", con l'obiettivo di fornire un ausilio nell'utilizzo delle funzioni stesse.

Nelle sezioni successive:

- viene riportata una descrizione generale del progetto

- vengono esaminate le modalità di utilizzo delle funzioni connesse con i servizi svolti dal personale

# 1.2 Scopo

Il presente documento ha lo scopo di illustrare agli utenti il funzionamento dell'applicazione Gestione eventi descrivendo il flusso di lavorazione.

# 1.3 Campo di applicazione

La presente guida operativa è indirizzata a tutti gli utilizzatori del sistema realizzato.

L'effettivo utilizzo del sistema da parte degli utenti è connesso con le autorizzazioni ricevute.

Nel presente manuale verranno descritte le funzionalità atte a presentare la Domanda di sostegno miele – fondo nazionale.

# 1.4 Riferimenti

Vengono elencati i documenti che concorrono alla determinazione dei requisiti.

#### Tabella 1 – Riferimenti

| N° Riferimento | Descrizione                                                                                                    |
|----------------|----------------------------------------------------------------------------------------------------|
| R1             | <ul> <li>DM 22 luglio 2022 n. 0327494 - Intervento a sostegno della filiera apistica di<br/>cui all'articolo 1, commi 859, 860 e 862 della legge 30 dicembre 2021, n.<br/>234 (Legge di Bilancio), recante "Bilancio di previsione dello Stato per<br/>l'anno finanziario 2022"</li> </ul> |
|                | <ul> <li>Istruzioni Operative Agea n. 88 del 23/09/2022</li> </ul>                                                                                                    |
|                |                                                                                                    |
|                |                                                                                                    |
|                |                                                                                                    |
|                |                                                                                                    |
|                |                                                                                                    |
|                |                                                                                                    |

| Versione <b>1.2</b>   | Pagina                |
|-----------------------|-----------------------|
|                       | <b>4</b> di <b>34</b> |
| del <b>13/06/2025</b> |                       |

# 1.5 Registro delle modifiche

#### Tabella 2 – Registro delle modifiche

| N° Revisione | Descrizione | Autore | Data Emissione |
|--------------|-------------|--------|----------------|
|              |             |        |                |
|              |             |        |                |

# 1.6 Acronimi e glossario

Tabella 3 – Acronimi e glossario

| Abbreviazione<br>utilizzata | Nome completo                                      |
|-----------------------------|----------------------------------------------------|
| SIAN                        | Sistema Informativo Agricolo Nazionale             |
| AGEA                        | Agenzia per l'erogazione in agricoltura            |
| CAA                         | Centro di assistenza agricola                      |
| BDN                         | Banca dati nazionale dell'anagrafe zootecnica      |
| CUAA                        | Codice Univoco di identificazione AZIENDA AGRICOLA |

# 1.7 Modalità di colloquio

L'accesso all'applicazione avviene attraverso l'autenticazione al Portale SIAN, per i soli utenti abilitati dall'AGEA.

Collegarsi al sito del Sistema Informativo Agricolo Nazionale digitando l'indirizzo: <u>www.sian.it</u> e effettuare l'autenticazione accedendo all'area riservata in base alle consuete modalità operative. Accedere alla sezione Gestione/Servizi/ Zootecnia/Domanda di aiuto Miele.

# 1.8 Generalità

Il sistema informativo realizzato offre un supporto nella gestione delle attività istituzionali svolte nell'ambito di tali servizi.

Il sistema informativo adotta l'architettura Web. Per utilizzare i servizi, occorre accedere ad un sistema centrale che fornisce sia il motore elaborativo che le informazioni elaborate, permettendo la massima integrazione tra le diverse componenti del Sistema stesso.

Per accedere al Sistema occorre accreditarsi dal "Portale del SIAN", cioè, è necessario farsi riconoscere come utenti del SIAN.

| Versione 1.2   | Pagina  |
|----------------|---------|
|                | 5 di 34 |
| del 13/06/2025 |         |

## 1.9 Utenti

Il Sistema Informativo realizzato prevede limitazioni nell'accesso alle informazioni del Sistema. Tali limitazioni fanno riferimento al ruolo dell'utente nel Sistema.

I criteri sottesi alla definizione delle limitazioni fanno riferimento alla limitazione nella consultazione delle informazioni in funzione del ruolo dell'utente.

La definizione di dettaglio del profilo utente spetta al Responsabile delle utenze, il quale definisce il livello di accesso al Sistema necessario per l'operatività dell'ufficio.

# 1.10 Vincoli

Non ci sono vincoli di carattere normativo e organizzativo che condizionano la funzionalità.

| Versione 1.2   | Pagina  |
|----------------|---------|
|                | 6 di 34 |
| del 13/06/2025 |         |

# 2 Funzionalità

# 2.1 Gestione atto

## 2.1.1 Presentazione della Domanda.

La presentazione di una domanda passa per le seguenti

fasi: COMPILAZIONE DELLA DOMANDA

E' la fase di inserimento dei dati della domanda che prevede i seguenti passi procedurali:

- 1. Ricercare il produttore tra i soggetti presenti nel fascicolo aziendale;
- 2. Inserire l'atto attraverso il pulsante 'Nuovo Atto';
- 3. Verificare i dati anagrafici recuperati riportati sull'atto;
- 4. Completare la parte settoriale:
  - Quadro B: Sez. I Richiesta di intervento
  - Quadro B: Sez. II Dati relativi alla denuncia degli alveari
  - Quadro B: Sez. III Preventivi
  - Quadro C Dichiarazioni impegni e allegati.

## STAMPA PROVVISORIA DELLA DOMANDA

E' una stampa di servizio, dove è possibile controllare i dati inseriti della domanda prima che vengano consolidati dalla stampa definitiva.

## STAMPA DEFINITIVA DELLA DOMANDA

E' la fase attraverso la quale la domanda viene confermata nei contenuti e stampata in modalità definitiva. Da questo momento la domanda non è più modificabile.

Prima di effettuare tale stampa, il sistema controlla che:

- la data in cui si sta effettuando l'operazione non sia superiore a quella indicata come data limite nelle istruzioni operative;
- Sia stato indicato un conto corrente valido per il pagamento;
- Che sia stato compilato almeno uno dei quadri B e C.

| Versione 1.2   | Pagina  |
|----------------|---------|
|                | 7 di 34 |
| del 13/06/2025 |         |

Il sistema genera l'immagine della domanda in formato PDF ed avvia la stampa.

Il sistema consente di ristampare l'immagine (e quindi il PDF) di una domanda già stampata attraverso il tasto "RISTAMPA".

E' comunque prevista la funzione di annullamento della stampa definitiva (tasto "ANNULLA BARCODE"), nel caso in cui fosse necessario modificare i dati della domanda emessa ma non ancora rilasciata. Tale funzione elimina il codice a barre (BARCODE) e riporta lo stato della domanda da 'STAMPATO' a 'IN COMPILAZIONE'.

#### RILASCIO DELLA DOMANDA

E' la fase attraverso la quale viene attivato il procedimento amministrativo nei confronti dell'Organismo pagatore di riferimento. La funzione di rilascio in particolare, fa sì che alla domanda sia attribuito il numero di protocollo dell'Organismo Pagatore di riferimento.

Lo stato della domanda passerà da 'STAMPATO' a 'RILASCIATO'; da questo momento la domanda è di fatto inoltrata all'Organismo Pagatore ed il procedimento amministrativo è avviato. Non è consentito l'annullamento del rilascio.

Di seguito le indicazioni utili alla compilazione della domanda.

#### 2.1.2 Ricerca azienda

- Utilizzando la maschera di ricerca per Soggetto l'utente ricerca il produttore e, una volta individuato, inserisce un nuovo atto amministrativo.
- o Utilizzando la maschera di ricerca per Atto l'utente ricerca direttamente gli atti già presenti a sistema relativi a un certo soggetto.

| ripologia atto Domanda di              | Aiuto Comunitario settore apis | tico Anno Campagna 2023 |                 |  |
|----------------------------------------|--------------------------------|-------------------------|-----------------|--|
| (*) Valorizzare uno dei campi di ricer | a                              |                         |                 |  |
| Per Soggetto:                          |                                |                         |                 |  |
| CUAA: (*)                              |                                |                         |                 |  |
| Denominazione: (*)                     |                                |                         |                 |  |
| Per Atto:                              |                                |                         |                 |  |
| CUAA: (*)                              |                                |                         |                 |  |
| Numero Domanda: (*)                    |                                |                         |                 |  |
| Denominazione: (*)                     |                                |                         |                 |  |
|                                        |                                |                         | Cerca Reimposta |  |
|                                        |                                |                         |                 |  |

#### 2.1.3 Ricerca soggetto

La ricerca verifica che il soggetto sia presente nella nuova Anagrafe Aziende, con il fascicolo elettronico, e che lo stato del fascicolo sia almeno 'stampato'.

Verifica anche che l'utente sia abilitato alla compilazione della domanda per quel soggetto.

Se la ricerca ha esito positivo viene proposta la maschera "Lista Soggetti", altrimenti viene inviato il messaggio "Nessun record trovato'.

In questo caso, occorre verificare in Anagrafe Aziende lo stato del fascicolo.

| Ricerca Azienda                                          |                          |             |         |                   |
|----------------------------------------------------------|--------------------------|-------------|---------|-------------------|
| Risultato ricerca Soggetti:                              |                          |             |         | <sub>2</sub> Help |
| Tipologia atto Domanda di Aiuto Comunitario settore apia | stico Anno Campagna 2023 |             |         |                   |
| Un record trovato.<br>Pag. 1                             |                          |             |         |                   |
| Codice Fiscale                                           | Denominazione            | Partita IVA | Tramite | Sel               |
| In Elizous and                                           | FEFFERGOR ELEM           |             |         | ۲                 |
|                                                          |                          |             |         |                   |
|                                                          |                          |             |         |                   |
|                                                          | Lista Atti Nuovo Atte    | D           |         |                   |

Da questa lista è possibile:

- Procedere con la visualizzazione dell'elenco degli atti associati al soggetto tramite la funzione ' Lista Atti'.
- Inserire la domanda per il soggetto selezionato tramite la funzione "Nuovo Atto".

### 2.1.4 Nuovo atto

Le informazioni che vengono precaricate sono le seguenti:

- I dati anagrafici del produttore, quelli del rappresentate legale nel caso di società, l'indirizzo di posta elettronica certificata (PEC) e il c/c (il c/c viene precaricato se ne esiste uno solo nella anagrafe, altrimenti non viene impostato e bisogna selezionarlodal relativo elenco);
- Nell'elenco sono visibili i conti correnti già verificati ed idonei per il pagamento.

| Versione 1.2          | Pagina  |
|-----------------------|---------|
|                       | 9 di 34 |
| del <b>13/06/2025</b> |         |

## Coordinate Bancarie

Tipologia atto **Domanda di Aiuto Comunitario settore apistico** Anno Campagna **2023** Denominazione:

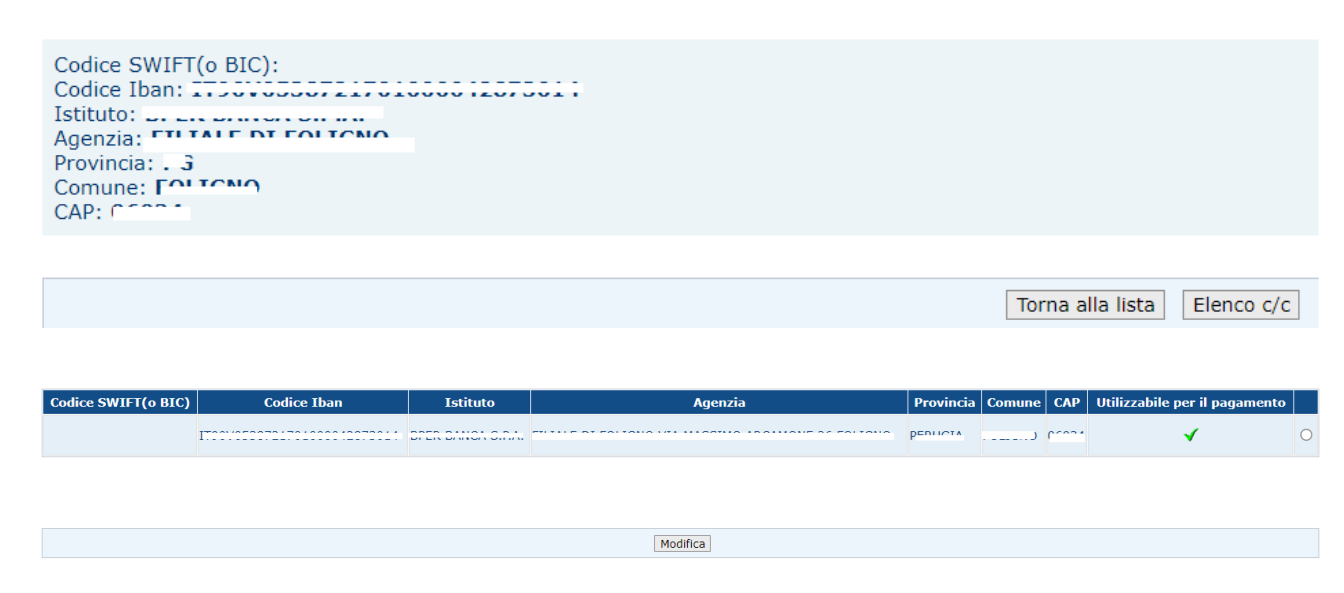

## 2.1.5 Ricerca Atto

Se l'utente vuole modificare la domanda utilizzerà questa maschera di ricerca.

La ricerca degli atti può essere effettuata per CUAA, denominazione o codice a barre.

La maschera "lista atti" elenca gli atti associati al soggetto selezionato per la campagna e per il regime di intervento scelti. Per ciascun atto in elenco sono riportate le seguenti informazioni:

- CUAA: è il codice fiscale del soggetto selezionato;
- Denominazione del soggetto selezionato;
- Partita Iva del soggetto selezionato;
- Il numero di domanda attribuito all'atto (solo nel caso di domande già stampate informa definitiva);
- Stato Avanzamento lavori: indica lo stato di avanzamento della lavorazione dell'atto epuò contenere i seguenti valori:
  - o In compilazione;
  - o <u>Stampato (è un atto già stampato in forma definitiva)</u>
  - <u>Rilasciato (</u>è un atto inoltrato all'Organismo Pagatore per l'avviamento del procedimento amministrativo).

Con il pulsante **'Dettaglio Atto'** verranno visualizzati i dati dell'atto selezionato e potranno essere modificati se lo stato è quello della compilazione.

Il pulsante 'Cancella Atto' consente di cancellare un atto ancora in compilazione.

| Versione 1.2   | Pagina   |
|----------------|----------|
|                | 10 di 34 |
| del 13/06/2025 |          |

Domanda Aiuto Miele settore Apistico - Manuale Utente

AGEA-ADRH\_DMD

| Risultato ricerca                                  | Atti                     |                   |                  |                  |                          |               | 6       | ) HEL |
|----------------------------------------------------|--------------------------|-------------------|------------------|------------------|--------------------------|---------------|---------|-------|
| Tipologia atto <b>Domand</b> a                     | di Aiuto Comunitario sel | ttore apistico An | no Campagna 2023 |                  |                          |               |         |       |
| <b>8</b> record trovati, visualiz<br>Pag. <b>1</b> | zati tutti.              |                   |                  |                  |                          |               |         |       |
| Codice Fiscale                                     | Denominazione            | Partita IVA       | Numero Domanda   | Tipo Atto        | Stato Avanzamento Lavori | Stato Domanda | Tramite | Sel   |
|                                                    | F============            |                   | 2222000000       | DOMANDA INIZIALE | RILASCIATO               | VALIDA        |         | ۲     |
|                                                    | 00000000 Fitt            |                   | 53736666131      | DOMANDA INIZIALE | RILASCIATO               | VALIDA        |         | 0     |
|                                                    |                          |                   |                  | DOMANDA INIZIALE | IN COMPILAZIONE          | VALIDA        |         | 0     |
| II LEDZJUJUUJA                                     |                          |                   |                  | DOMANDA INIZIALE | IN COMPILAZIONE          | VALIDA        |         | 0     |
|                                                    |                          |                   |                  | DOMANDA INIZIALE | IN COMPILAZIONE          | VALIDA        |         | 0     |
|                                                    |                          |                   |                  | DOMANDA INIZIALE | IN COMPILAZIONE          | VALIDA        |         | 0     |
|                                                    |                          |                   |                  | DOMANDA INIZIALE | IN COMPILAZIONE          | VALIDA        |         | 0     |
|                                                    |                          |                   |                  |                  |                          |               |         |       |

## 2.1.6 Stampa Provvisoria

Attiva la stampa provvisoria per la domanda selezionata.

## 2.1.7 Stampa Definitiva

Attiva la stampa definitiva per la domanda selezionata.

Al termine dell'operazione di stampa definitiva, non è più consentito l'aggiornamento sulla domanda.

La funzione di stampa definitiva crea un file in formato PDF contenente i dati dichiarati nella domanda di aiuto, e l'identificativo univoco del modello sia in chiaro che in modalità "codice a barre".

Prima della stampa, il sistema esegue i seguenti controlli:

- Presenza delle coordinate bancarie.
- Presenza dell'indirizzo PEC (o esenzione Richiedente).
- Che l'operazione sia effettuata entro la scadenza indicata nelle istruzioni operative.
- Che la campagna di domanda di aiuto sia aperta.
- Atto amministrativo presente.
- La presenza di almeno un intervento.
- La sottoscrizione alla Domanda di aiuto.
- La presenza del Documento d'identità in allegato del Delegato.
- La presenza della Delega se compilato dal Delegato.
- La conferma dell'allegato di Delega firmata dal Delegante.
- E' stata inserita la base sociale per ogni singolo intervento relativo alla misura B.

| Versione 1.2          | Pagina<br>11 di <b>34</b> |
|-----------------------|---------------------------|
| del <b>13/06/2025</b> |                           |

| Anomalie dell'atto                              |                                                                                           |             |
|-------------------------------------------------|-------------------------------------------------------------------------------------------|-------------|
| Sono state rilevate anomalie di domanda in f    | ase di stampa definitiva. Con anomalie di tipo "E" non e' possibile effettuare la stampa. |             |
| 1 record trovati, visualizzati tutti.<br>Pag. 1 |                                                                                           |             |
| Tipo Anomalia                                   |                                                                                           | Descrizione |
| E                                               | Conto Corrente assente                                                                    |             |
|                                                 |                                                                                           |             |
|                                                 |                                                                                           |             |
|                                                 |                                                                                           |             |
|                                                 |                                                                                           | Chiudi      |
|                                                 |                                                                                           |             |

#### 2.1.8 Ristampa

Si attiva la ristampa della domanda selezionata, già stampata in forma definitiva attraverso il pulsante "Stampa definitiva".

La funzione di "ristampa" ripropone il medesimo file in formato PDF, generato attraverso lafunzione di "stampa definitiva".

#### 2.1.9 Annulla BARCODE

Attiva l'annullamento della stampa definitiva di una domanda, purché la stessa non sia statagià rilasciata all'Organismo Pagatore

La funzione determinerà la rimozione dell'identificativo univoco della domanda (il numero didomanda) e riabiliterà la stessa alle funzionalità di aggiornamento.

La domanda verrà riportata nello stato "IN COMPILAZIONE".

#### 2.1.10 Rilascio OTP

Viene attivato il procedimento amministrativo e attribuito il protocollo il sistema invierà all'utente un SMS con il codice OTP e presenterà una nuova sezione in cui inserire il codice OTP ricevuto; dopo la pressione il pulsante OTP il sistema avviseràl'utente del buon esito dell'operazione.

### 2.1.11 Ricevuta Accettazione

Per le domande rilasciate, consente di ottenere la ricevuta di protocollazione dove sono indicati il numero di protocollo attribuito, il numero della domanda, il codice fiscale del soggetto e la denominazione/ragione sociale.

## 2.1.12 Cancella Atto

Consente la cancellazione delle domande che si trovano nello stato "IN COMPILAZIONE".

| Versione 1.2   | Pagina   |
|----------------|----------|
|                | 12 di 34 |
| del 13/06/2025 |          |

### 2.1.13 Rinuncia Atto

Consente la rinuncia di un atto rilasciato. Per esercitare la funzionalità indicare una motivazione scegliendola tra le opzioni presenti nella apposita lista. Al termine dell'operazione verrà prodotta una Ricevuta di Rinuncia.

#### 2.1.14 Domanda di rettifica

Consente l'inserimento di un atto amministrativo allo scopo di rettificare una domanda già rilasciata.

Per una domanda rilasciata è possibile inserire una sola rettifica.

Nella sezione dei dati settoriali è sempre indicato il codice a barre della domanda oggetto di rettifica.

# 2.2 Compilazione Domanda di Aiuto dati settoriali

#### 2.2.1 Compilazione Nuovo Atto

All' inserimento di un Nuovo Atto comparirà una prima schermata d'ingresso in cui verrà selezionata la Tipologia di Beneficiario (Forma Associata o Apicoltore Singolo) di appartenenza, la Lista delle Amministrazioni Partecipanti a cui inviare la domanda, il codice Cup e il Telefono. <u>Una</u>

volta scelta la Forma Associata non sarà più possibile modificarla. Utilizzare il pulsante salva per salvare ed accedere al Quadro B e C.

| DOMANDA INIZIALE                                          |                                      |
|-----------------------------------------------------------|--------------------------------------|
| Numero domanda di aiuto:                                  | Anno campagna: 2025                  |
| CUAA:                                                     | Denominazione: F                     |
| Tipologia Beneficiario 🔷 Apicoltore Singolo 💿 Forma Assoc | ciata 🔿 Ente di Ricerca - Università |
| Amministrazione partecipante a cui inviare la domanda     | UMBRIA                               |
| Codice CUP MASTER:                                        | Telefono                             |
|                                                           | Salva Menu Invio Domanda             |

Con il pulsante "Menù Invio Domanda" l'utente verrà trasferito nell' applicazione che gestisce l'Atto/Domanda di Aiuto Apicoltura.

Prima del trasferimento verrà visualizzato un messaggio per evitare di perdere dati non salvati e per fornire alcune indicazione per il rilascio definitivo della domanda.

| Versione 1.2          | Pagina<br>13 di 34 |
|-----------------------|--------------------|
| del <b>13/06/2025</b> |                    |

|   | Messaggio                                                                                                    |   |
|---|----------------------------------------------------------------------------------------------------|---|
|   | 6<br>Si sta per essere indirizzati al menù con le funzionalità per inviare la domanda. I dati non salvati verranno persi proseguire con<br>questa operazione? N.B. Nel menù con le funzionalità per inviare la domanda utilizzare il pulsante "Stampa Definitiva" per<br>Associare un Barcode e successivamente il pulsante "Rilascio OTP" per Inviare definitivamente la domanda. |   |
| ( | ✓ Si × No                                                                                                    | _ |

#### 2.2.2 Compilazione Quadro B

La compilazione Quadro B è suddivisa in 3 Sezioni:

- <u>Richiesta di intervento:</u> Il Beneficiario (Apicoltore Singolo, Forma Associata o Ente di Ricerca - Università) richiede aiuto per una o più misure, inserendo la Spesa e gli eventuali Giorni Persona e Alveari. Solo se Forma Associata inserirà in allegato la Base Sociale sotto forma di file xlsx in cui saranno presenti i dati dei Soci: Codice Fiscale/Partita Iva, Denominazione, Tipologia di Apicoltore (Professionista o Non Professionista) e il numero Alveari.
- <u>Dati Relativi alla denuncia degli alveari:</u> Il Beneficiario presenta la domanda ad un Ente (ASL, Regione, Altro), inserendo il numero di Alveari denunciati, Descrizione e Codice Ente oltre alla Data di Denuncia.
- <u>Preventivi:</u> Il Beneficiario inserirà i dati del Preventivo per Azione disponibile nella tendina di scelta, inserendo il numero di preventivo, la descrizione, la Ragione sociale, la data del preventivo, l'importo imponibile e il file allegato..
- L' Elenco degli Interventi per cui si è già fatto richiesta è disponibile all'apertura del Quadro B.

#### 2.2.3 Quadro B – Nuova Richiesta di intervento

Selezionando la Sezione I – Richiesta di Intervento, si presenterà l'elenco delle richieste di

intervento presentate. Utilizzando il pulsante sarà possibile inserire una nuova richiesta.

| Sel. | Misura | Descrizione                                                                                     | Giorni<br>Persona | Alveari | Spesa*     | Esenzione invio<br>preventivi | Base<br>Sociale |
|------|--------|-------------------------------------------------------------------------------------------------|-------------------|---------|------------|-------------------------------|-----------------|
| 0    | A11    | CORSI DI AGGIORNAMENTO,FORMAZIONE,SEMINARI,CONVEGNI (FORME<br>ASSOCIATE E ORGANISMI DI RICERCA) | NP                | NP      | 1.000,00   | NO                            |                 |
| 0    | B11    | LOTTA A PARASSITI E MALATTIE (FORME ASSOCIATE)                                                  | NP                | 22      | 2.222,00   | NO                            | ٦               |
| 0    | F11    | ATTIVITA' DI INFORMAZIONE E PROMOZIONE (FORME ASSOCIATE)                                        | NP                | NP      | 333,00     | SI                            |                 |
| 0    | B51    | ACQUISTO ATTREZZATURE, SISTEMI DI GESTIONE (HARDWARE/SOFTWARE)<br>(FORME ASSOCIATE)             | NP                | 32      | 123.456,00 | NO                            |                 |
|      |        |                                                                                                 |                   | TOTALE  | 127.011,00 |                               |                 |

| Versione 1.2          | Pagina   |
|-----------------------|----------|
|                       | 14 di 34 |
| del <b>13/06/2025</b> |          |

Comparirà una schermata in cui sarà possibile scegliere: l'intervento da una Lista di Interventi proposta, inserire la Spesa, gli Alveari e/o i Giorni persona, l'esenzione dall'invio dei preventivi e, solo per la Forma Associata, la possibilità di allegare il file xlsx della Base Sociale. Si ricorda che:

- Per Interventi/Misura B è obbligatorio, oltre il caricamento della Base Sociale per la Forma Associata, valorizzare i campi Importo richiesto e numero alveari.
- Per Interventi/Misura A2 è obbligatorio valorizzare i campi Importo richiesto e numero di giorni persona impiegati per la realizzazione dell'intervento.

Utilizzando il pulsante Aggiungi il Beneficiario aggiunge e salverà la compilazione.

| Intervento | ]         |                  |                            |
|------------|-----------|------------------|----------------------------|
| Intervento | Seleziona | ~                | Esenzione invio preventivi |
| Spesa*     |           |                  |                            |
|            |           | Aggiungi Annulla |                            |

Se Forma Associata, selezionando un intervento di tipo B, sarà possibile caricare la Base Sociale. Sono disponibili i Download dei seguenti file:

- Fac-simile della Base Sociale.
- Tracciato Record con le istruzioni per l'inserimento dei dati nella Base Sociale.

Utilizzando il pulsante **\*** Seleziona File x15x il Beneficiario potrà selezionare il file della Base Sociale.

| pesa*                                                                                            |                 |                                                 | Alveari*          |   |           |               |             |             |
|--------------------------------------------------------------------------------------------------|-----------------|-------------------------------------------------|-------------------|---|-----------|---------------|-------------|-------------|
| 0                                                                                                |                 | + Seleziona File xIs                            | ナ Valida Allegato |   | Annu      | lla Selezione |             |             |
|                                                                                                  |                 | Agging                                          |                   |   |           |               |             |             |
|                                                                                                  |                 | ABBIUIT                                         | gi Annulla        |   |           |               |             |             |
| O Apri                                                                                           |                 | ABBinit                                         |                   | 5 |           |               |             | ×           |
| $ \underbrace{ \bigcirc \ Apri } \\ \leftarrow \ \rightarrow $                                   | ~ ↑ <b>``</b> , | Download > Nuova cartella                       |                   | ~ | C         | .Cerca in Nuo | va cartella | ×<br>م      |
| <ul> <li>♥ Apri</li> <li>← →</li> <li>Organizza •</li> </ul>                                     | ✓ ↑ →           | Download > Nuova cartella                       |                   | ~ | C         | Cerca in Nuo  | va cartella | ×<br>م<br>ا |
| <ul> <li>⊘ Apri</li> <li>← →</li> <li>Organizza •</li> <li>☆ Hom</li> <li>&gt; ● Onel</li> </ul> |                 | Download > Nuova cartella<br>la<br>Nome<br>Oggi | Ultima modifica   | ~ | C<br>Tipo | Cerca in Nuo  | va cartella | ×<br>م<br>3 |

Selezionato il file il Beneficiario potrà validare l'allegato utilizzando il pulsante 🔊 Valida Allegato. In alternativa potrà annullare il file selezionato utilizzando il pulsante 🖉 Annulla Selezione

| Versione 1.2          | Pagina   |
|-----------------------|----------|
|                       | 15 di 34 |
| del <b>13/06/2025</b> |          |

| + Seleziona File xlsx 🔾  | 🕈 Valida Allegato | Ø Annulla Selezione |   |
|--------------------------|-------------------|---------------------|---|
| Fac-simile Base Sociale. | klsx 10.7 KB      |                     | × |

In caso di anomalie verrà visualizzata una finestra di dialogo con gli errori presenti nel file della Base Sociale. Tramite il pulsante STAMPA ERRORI sarà possibile effettuare il download di un file Excel contenente gli errori presenti nella Base Sociale.

Utilizzare il pulsante Aggiungi per salvare il file caricato.

## 2.2.4 Quadro B – Modifica Richiesta di intervento

Utilizzando il pulsante Modifica sarà possibile visualizzare o modificare la Richiesta di Intervento selezionata oltre a poter effettuare il download della Base Sociale in formato Excel.

| Sel. | Misura | Descrizione                                                                                     | Giorni<br>Persona | Alveari | Spesa*     | Esenzione invio<br>preventivi | Base<br>Sociale |
|------|--------|-------------------------------------------------------------------------------------------------|-------------------|---------|------------|-------------------------------|-----------------|
| 0    | A11    | CORSI DI AGGIORNAMENTO,FORMAZIONE,SEMINARI,CONVEGNI (FORME<br>ASSOCIATE E ORGANISMI DI RICERCA) | NP                | NP      | 1.000,00   | NO                            |                 |
| 0    | B11    | LOTTA A PARASSITI E MALATTIE (FORME ASSOCIATE)                                                  | NP                | 22      | 2.222,00   | NO                            |                 |
| 0    | F11    | ATTIVITA' DI INFORMAZIONE E PROMOZIONE (FORME ASSOCIATE)                                        | NP                | NP      | 333,00     | SI                            |                 |
| 0    | B51    | ACQUISTO ATTREZZATURE, SISTEMI DI GESTIONE (HARDWARE/SOFTWARE)<br>(FORME ASSOCIATE)             | NP                | 32      | 123.456,00 | NO                            |                 |
|      |        |                                                                                                 |                   | TOTALE  | 127.011,00 |                               |                 |

Sarà possibile modificare la Spesa, gli Alveari, inserire o sostituire la Base Sociale. Utilizzando il pulsante conferma modifiche verranno salvate le modifiche.

## 2.2.5 Quadro B – Eliminare Richiesta di intervento

Dopo aver selezionato un intervento, utilizzando il pulsante Elimina sarà possibile eliminare la Richiesta di Intervento selezionata.

| Versione 1.2          | Pagina   |
|-----------------------|----------|
|                       | 16 di 34 |
| del <b>13/06/2025</b> |          |

| Sel. | Misura | Descrizione                                                                                     | Giorni<br>Persona | Alveari | Spesa*     | Esenzione invio<br>preventivi | Base<br>Sociale |
|------|--------|-------------------------------------------------------------------------------------------------|-------------------|---------|------------|-------------------------------|-----------------|
| 0    | A11    | CORSI DI AGGIORNAMENTO,FORMAZIONE,SEMINARI,CONVEGNI (FORME<br>ASSOCIATE E ORGANISMI DI RICERCA) | NP                | NP      | 1.000,00   | NO                            |                 |
| 0    | B11    | LOTTA A PARASSITI E MALATTIE (FORME ASSOCIATE)                                                  | NP                | 22      | 2.222,00   | NO                            |                 |
| 0    | F11    | ATTIVITA' DI INFORMAZIONE E PROMOZIONE (FORME ASSOCIATE)                                        | NP                | NP      | 333,00     | SI                            |                 |
| 0    | B51    | ACQUISTO ATTREZZATURE, SISTEMI DI GESTIONE (HARDWARE/SOFTWARE)<br>(FORME ASSOCIATE)             | NP                | 32      | 123.456,00 | NO                            |                 |
|      |        |                                                                                                 |                   | TOTALE  | 127.011,00 |                               |                 |

Una schermata di Conferma chiederà al Beneficiario se vuole confermare l'eliminazione dell'intervento selezionato. Cliccando sul si l'intervento verrà eliminato definitivamente.

| Conferma 🗙                            |
|---------------------------------------|
| A Eliminare l'intervento selezionato? |
| Sì × No                               |

## 2.2.6 Quadro B – Inserimento Nuovo Dati Relativi alla Denuncia degli Alveari

Aprendo la SEZ. II – Dati relativi alla denuncia degli alveari verrà mostrato l'elenco delle varie Domande relative la Denuncia degli Alveari. Utilizzando il pulsante si potrà inserire una nuova Domanda relativa la Denuncia degli Alveari.

| Quadro B Quadro C - Dichiarazioni imp | egni e alle | gati                             |                  |               |                           |   |
|---------------------------------------|-------------|----------------------------------|------------------|---------------|---------------------------|---|
| SEZ. I - Richiesta di intervento SEZ  | II - Dati   | elativi alla denuncia degli alvo | eari SEZ. III -  | Preventivi    |                           |   |
|                                       | Sel.        | Ente presentazione domanda       | Codice aziendale | Data denuncia | Numero alveari denunciati |   |
|                                       | Nessu       | n elemento presente              |                  |               |                           |   |
|                                       |             |                                  |                  | TOTALE        | 0                         | 1 |
|                                       |             | Nuo                              | vo Modifica      | Elimina       |                           |   |

Si aprirà una maschera sottostante in cui il Beneficiario dovrà inserire, tramite una Lista Ente, la scelta dell'Ente a cui verrà presentata la Domanda, la Data della denuncia, il Numero di Alveari denunciati, la Descrizione dell'Ente e il Codice Aziendale. La decisione dell'Ente è definitiva e non

potrà essere modificata in seguito. Utilizzare il pulsante Aggiungi per aggiungere e salvare i dati inseriti.

| Versione <b>1.2</b> | Pagina   |
|---------------------|----------|
|                     | 17 di 34 |
| del 13/06/2025      |          |

| ro B Quadro C - Dichiarazioni impegi    | ni e allegati                            |                        |          |                           |      |
|-----------------------------------------|------------------------------------------|------------------------|----------|---------------------------|------|
| EZ. I - Richiesta di intervento SEZ. II | - Dati relativi alla denuncia degli alvo | eari SEZ. III - Preven | tivi     |                           |      |
|                                         |                                          |                        |          |                           |      |
|                                         | Sel. Ente presentazione domanda          | Codice aziendale Data  | denuncia | Numero alveari denunciati |      |
|                                         | Nessun elemento presente                 |                        |          |                           |      |
|                                         |                                          |                        | TOTALE   | 0                         |      |
| Ente presentazione domanda              | Seleziona 🔹                              | Descrizione            | ente     |                           |      |
| Data denuncia                           | GG/MM/AAAA                               | Codice azien           | ndale    |                           |      |
| Numero alveari denunciati               |                                          |                        |          |                           |      |
|                                         | (                                        | Aggiungi Annulla       |          |                           | <br> |
|                                         |                                          |                        |          |                           |      |

## 2.2.7 Quadro B – Modifica Dati Relativi alla Denuncia degli Alveari

Utilizzando il pulsante Modifica si potrà visualizzare e modificare la Denuncia selezionata.

| Quadro B Quadro C - Dichiarazion | ni impegni e alle                                                                      | egati                             |                 |            |     |  |
|----------------------------------|----------------------------------------------------------------------------------------|-----------------------------------|-----------------|------------|-----|--|
| SEZ. I - Richiesta di intervento | SEZ. II - Dati                                                                         | relativi alla denuncia degli alvo | eari SEZ. III - | Preventivi |     |  |
|                                  | Sel. Ente presentazione domanda Codice aziendale Data denuncia Numero alveari denuncia |                                   |                 |            |     |  |
|                                  | $\bigcirc$                                                                             |                                   |                 | 13/11/2023 | 100 |  |
|                                  |                                                                                        |                                   |                 | TOTALE     | 100 |  |
|                                  |                                                                                        | Nuo                               | vo Modifica     | Elimina    |     |  |

Utilizzare il pulsante Conferma modifiche per salvare i dati modificati.

| Denuncia alveare           |             |                  |  |
|----------------------------|-------------|------------------|--|
| Ente presentazione domanda | REGIONE     | Descrizione ente |  |
| Data denuncia              | 13/11/2023  | Codice aziendale |  |
| Numero alveari denunciati  | 99          |                  |  |
|                            | Conferma mo | difiche Annulla  |  |

## 2.2.8 Quadro B – Elimina Dati Relativi alla Denuncia degli Alveari

Utilizzando il pulsante Elimina sarà possibile eliminare la Denuncia Alveare selezionata. Una schermata di Conferma chiederà al Beneficiario se vuole confermare l'eliminazione della Denuncia Alveare. Cliccando sul I intervento verrà eliminato definitivamente.

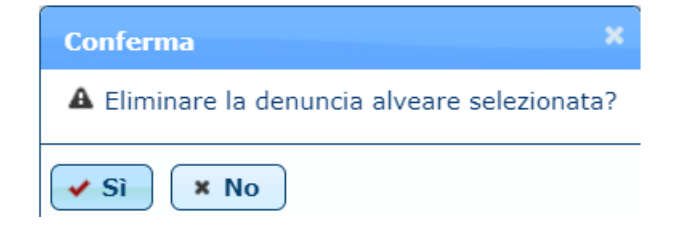

| Versione 1.2          | Pagina   |
|-----------------------|----------|
|                       | 18 di 34 |
| del <b>13/06/2025</b> |          |

### 2.2.9 Quadro B – Preventivi

Aprendo la SEZ. III – Preventivi, verrà mostrato l'elenco dei Preventivi in cui vengono esposti i dati riguardanti: Azione sottrazione, Ragione Sociale Fornitore, Numero Preventivo, Descrizione Preventivo, Data Preventivo e Importo Imponibile. Dalla colonna Download sarà possibile effettuare il download del file allegato inserito per ogni singolo preventivo.

#### 2.2.10 Quadro B – Inserimento Nuovo Preventivo

Aprendo la SEZ. III – Preventivi, verrà mostrato l'elenco dei vari Preventivi per Azione richiesta. Utilizzando il pulsante vienco si potrà inserire un nuovo Preventivo.

| Sel. | Azione sottazione | Ragione sociale fornitore    | Numero preventivo | Descrizione preventivo              | Data preventivo | Importo Imponibile | Download |
|------|-------------------|------------------------------|-------------------|-------------------------------------|-----------------|--------------------|----------|
| 0    | A11               | Nagione Sociale Formitore    | - T               | C                                   | 29/08/2024      | 999,00             | 5        |
| 0    | B51               | un ronneore.                 | 23                | u                                   | 01/12/2021      | 123.456,00         |          |
| 0    | F11               | Nagione Sociale Formatione 2 | Line              | L                                   | 05/08/2024      | 333,00             |          |
|      |                   |                              | N. prever         | ntivi allegati:3<br>Ddifica Elimina |                 |                    |          |

Si aprirà una maschera sottostante in cui il Beneficiario dovrà selezionare l'Azione per cui sta chiedendo il preventivo, il Numero Preventivo, la Descrizione Preventivo, la Ragione Sociale del Fornitore, la Data del Preventivo e l'Importo imponibile.

Il <u>Beneficiario potrà aggiungere in allegato il file del preventivo attivando il pulsante</u> + Sfoglia

Si aprirà una finestra del browser da dove poter selezionare il file da caricare.

Utilizzare il pulsante Aggiungi per aggiungere e salvare i dati inseriti.

| Preventivo             |             |                           |            |
|------------------------|-------------|---------------------------|------------|
| Azione sottazione      | Seleziona Y | Ragione sociale fornitore |            |
| Numero preventivo      |             | Data preventivo           | GG/MM/AAAA |
| Descrizione preventivo |             | Importo Imponibile        |            |
| Allegato               | Da Allegare |                           |            |
|                        | + Sfoglia   |                           |            |
|                        |             | Aggiungi Annulla          |            |

## 2.2.11 Quadro B – Modifica Preventivo

Selezionando un preventivo e poi attivando il pulsante Modifica sarà possibile visualizzare e modificare il Preventivo selezionato.

| Versione 1.2          | Pagina                 |
|-----------------------|------------------------|
|                       | <b>19</b> di <b>34</b> |
| del <b>13/06/2025</b> |                        |

Per

| Sel.       | Azione sottazione | Ragione sociale fornitore   | Numero preventivo | Descrizione preventivo              | Data preventivo | Importo Imponibile | Download |
|------------|-------------------|-----------------------------|-------------------|-------------------------------------|-----------------|--------------------|----------|
| $\bigcirc$ | A11               | Nagione Sociale Formatione  | - 11              | C                                   | 29/08/2024      | 999,00             | 3        |
| 0          | B51               | annonneore                  | د ۲               | u                                   | 01/12/2021      | 123.456,00         |          |
| 0          | F11               | Nagione Sociale Formitore 2 | 1                 | L                                   | 05/08/2024      | 333,00             |          |
|            |                   |                             | N. prever         | ntivi allegati:3<br>Ddifica Elimina |                 |                    |          |

Dopo aver visualizzato e modificato il preventivo, attivare il pulsante <sup>Conferma modifiche</sup> per salvare i dati modificati. E' possibile sostituire ed effettuare il download del file allegato.

| Preventivo             |             |                           |            |
|------------------------|-------------|---------------------------|------------|
| Azione sottazione      | A11 ~       | Ragione sociale fornitore | F          |
| Numero preventivo      | 1           | Data preventivo           | 29/08/2024 |
| Descrizione preventivo | DESCRIZIONE | Importo Imponibile        | 999,00 €   |
| Allegato 🛐             | Da Allegare |                           |            |
|                        | + Sfoglia   |                           |            |
|                        | Conferma    | a modifiche Annulla       |            |

## 2.2.12 Quadro B – Inserimento Nuovo Allegato

| ca | ricare l'allegato      | o del Preventivo, attivare il ta | sto + Sfoglia .           |            |
|----|------------------------|----------------------------------|---------------------------|------------|
|    | Azione sottazione      | B11 ·                            | Ragione sociale fornitore | RSF        |
|    | Numero preventivo      | numero                           | Data preventivo           | 09/09/2024 |
|    | Descrizione preventivo | descrizione                      | Importo Imponibile        | 32,00 €    |
|    | Allegato               | Da Allegare                      |                           |            |
|    |                        | + Sfoglia                        |                           |            |

Selezionare il file desiderato da allegare al Preventivo.

| $\leftarrow \  \  \rightarrow \  \   \checkmark$ | $\uparrow$ | 늘 > Desktop > Cartella Preventivi | ~ | C | 2 | Cerca in Cartella Preventivi                   | P                  |
|--------------------------------------------------|------------|-----------------------------------|---|---|---|------------------------------------------------|--------------------|
| Organizza 🔻                                      | Nuo        | va cartella                       |   |   |   | ≣ ▾ 🚺                                          | ?                  |
| ☆ Home ✓ Galleria ✓ OneDrive                     |            |                                   |   |   |   | Nome  PREVENTIVI (1) PREVENTIVI (2) PREVENTIVI |                    |
| 📃 Desktop                                        |            |                                   |   | * | Ľ |                                                |                    |
|                                                  | No         | me file:                          |   |   | ~ | Tutti i file Apri Annulla                      | <ul><li></li></ul> |

Se si sta compilando un nuovo Preventivo, compilati tutti i campi obbligatori attivare il tasto Aggiungi, se si sta effettuando una modifica, attivare il pulsante Conferma modifiche per salvare l'allegato.

| Versione 1.2          | Pagina                 |
|-----------------------|------------------------|
|                       | <b>20</b> di <b>34</b> |
| del <b>13/06/2025</b> |                        |

#### 2.2.13 Quadro B – Elimina Preventivo

Utilizzando il pulsante Elimina sarà possibile eliminare il Preventivo selezionato. Una schermata di Conferma chiederà al Beneficiario se vuole confermare l'eliminazione del Preventivo. Cliccando sul sul il Preventivo verrà eliminato definitivamente.

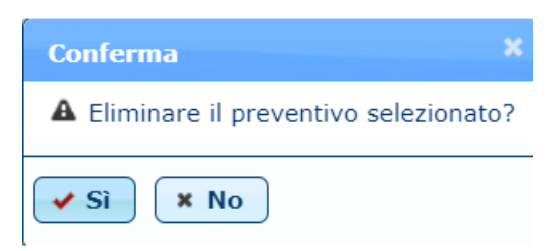

## 2.2.14 Quadro C – Dichiarazioni d'Impegno

Il Beneficiario, dopo aver preso visione della Dichiarazione d'Impegno, accettandola, salverà le modifiche cliccando sul pulsante Salva modifiche.

| Quadro B Quadro C - Dichiarazioni im                                                                | gni e allegati                                                                                                    |
|----------------------------------------------------------------------------------------------------|----------------------------------------------------------------------------------------------------|
|                                                                                                    |                                                                                                    |
| Dichiarazioni impegni Allegati                                                                      |                                                                                                    |
|                                                                                                    |                                                                                                    |
| Dichiara:                                                                                           |                                                                                                    |
| 1. di essere a conoscenza e rispettare                                                              | norme comunitane e nazionali che regiolano la ricinesta oi cominaziamento, esi in particolare la non ammissibilità al innaziamento cell'14 (eccezione ratta per 1144 non recuperabile quando essa sia errettivamente e cennitivamente a carico dei benencian, come dimostrato<br>e particifa esti difetto e un esti di cominaziamento, esi in particolare la none di cinto dei 144 (eccezione ratta per 1144 esti di carico dei benencian, come dimostrato<br>e particifa esti di cominaziamento, esi in particolare la none di cinto di cinto di |
| 2 di conoscore la conzioni nonali non                                                               | o contrabile de functio o un revisore de conc) e or essere in possession d'activitation de la contrata de minor domante de al activitation de la contrata de la contrata de     |
| 3. di autorizzare l'acquisizione ed il tra                                                          | Inclination in introduction and interview of the second second se     |
| 4. di autorizzare l'AGEA, in sede di lig                                                            | azione dell'aiuto, al recupero di somme indebitamente percepite, accertate a qualsiasi titolo per contributi unionali e nazionali in precedenza erogati dall'AGEA medesima;                                                                                                    |
| 5. di essere a conoscenza che l'AGEA,                                                               | sede di liquidazione dell'aluto, è obbligata a recuperare eventuali crediti vantati per contributi in precedenza erogati dall'AGEA medesima;                                                                                                    |
| 6. che quanto esposto in domanda ris                                                                | nde al vero, ai sensi e per gli effetti degli artt. 46 e 47 del D.R.R. n. 445 del 28/12/2000;                                                                                                    |
| <ol><li>7. di accettare eventuali modifiche alla</li></ol>                                          | ormativa unionale e nazionale introdotte con successive disposizioni, anche in materia di controlli e sanzioni;                                                                                                    |
| 8. ad integrare la presente domanda,                                                                | nché a fornire ogni altra eventuale documentazione necessaria, secondo quanto verrá disposto dalla normativa unionale e nazionale;                                                                                                    |
| 9. di aver preso visione, di accettare e                                                            | in opporte eccezioni a quanto disposto dali U.K. Ausek con le istruzioni operative per la campagna di intermento ji<br>presidenti un la canza dualizzaziani di fazzazione di marcine anti anni di accentati a canicali in canicali in                                                                                                    |
| 11. di essere a conoscenza che i mater                                                              | nomission sure sease voo or spas oupmaaam or manzameno press un nominare onninare onninare engonani,<br>la atterzature a anarechtariaria anarotata si sanatata a la 2010 n. 2012/118 a.D.M. n. 061475. dal 2011/2022 et il cui use ad utilità aronomica non si assuriscano antre l'arre di un anno, devono essere mantanuiti in azienda ner un periodo minimo dalla data di                                                                                                    |
| effettiva acquisizione, salvo cause o                                                               | orza maggiore e circostanze eccezionali. Tale periodo minimo è fissato in un anno per il materiale biologico ed in tre anni per arnie, attrezzature, impianti, macchinari, strumentazioni, arredi per locali ad uso specifico;                                                                                                    |
| 12. che l'Autorità competente avrà acce                                                             | o, in ogni momento e senza restrizioni, in azienda e alle sedi aziendali, per le attività di controllo previste, nonché a tutta la documentazione che riterrà necessaria ai fini dell'istruttoria e dei controlli;                                                                                                    |
| <ol> <li>di essere a conoscenza delle dispos</li> </ol>                                             | ni previste dall'art. 33 del d.lgs. n. 228/2001 - Disposizioni per gli Organismi Pagatori dove è prevista la sospensione delle erogazioni dei contributi per quei beneficiari dove risultasse avviata una procedura per indebita erogazione di contributi)                                                                                                    |
| <ol> <li>14. di essere a conoscenza delle dispos</li> </ol>                                         | ini previste dalla legge n. 898/86 e successive modifiche e integrazioni riguardanti tra l'altro sanzioni amministrative e penali in materia di aiuti unionali nel settore agricolo;                                                                                                    |
| 15. di essere a conoscenza che la man                                                               | a o errata comunicazione del codice IBAN da parte del beneficiario stesso, costituendo motivo di irricevibilità della domanda o un motivo ostativo al pagamento, non comporta alcuna imputazione di responsabilità in capo all'O.P. AGEA;                                                                                                    |
| 16. che il codice IBAN Indicato nel Qua                                                             | A sez. 11, costobetto identificativo unico, composto di 27 caratteri, tra lettere e numeri, identifica il rapporto corrispondente tra i istituto di credito e il beneficiani noniedente e di essere consapevole che i ordine di pagamento da parte deil organismo vagatore AGEA si<br>este divende la baneficiati i di andicata di andicata 1000.                                                                                                    |
| 17, di essere a conoscenza che le infor                                                             | mo ngoalda in deminicano ano couce convi<br>cioni relativa a lo pagamenti della presente domanda verranno pubblicati per due anni nei repistri dei beneficiari di fondi comunitari ai sensi dell'art. 111. co. 1 del Reo. (UE) n. 1306/2013 e secondo le modalità previste dal capo VI del Reo. (UE) n. 908/2014:                                                                                                    |
| 18, di essere a conoscenza che i pagan                                                              | ti delle soese sostenute e richieste a contributo devono essere tracciabili e effettuate con bonifico. RIBA o carta di credito collecata al contro corrente intestato al beneficiario che ha sottoscritto la domanda di ajuto ed effettuate doco la presentazione della domanda di ajuto                                                                                                    |
| e prima della domanda di pagamen                                                                    |                                                                                                    |
| di non essere in possesso della Part                                                                | Iva in quanto non esercita attività di impresa rientrante nel campo dell'IVA, ai sensi dell'art. 4 del D.P.R. 25/10/72 n. 633.                                                                                                    |
|                                                                                                    |                                                                                                    |
| Si impegna:                                                                                         | state and provide a state of the state of the state of th     |
| 2. a restituire le somme eventualment                                                               | pecente per vertecare vertecare vertecare vertecare a pecce a quanto indicación i domandar)                                                                                                    |
| 3. assicurare il regolare funzionament                                                              | la conforme attività del conto corrente bancario indicato in domanda su cui dovranno transitare i pagamenti eseguiti da AGEA;                                                                                                    |
| 4. assicurare la correttezza, complete                                                              | e vigenza del codice IBAN e dei riferimenti bancari indicati in domanda;                                                                                                    |
| 5. assicurare l'esattezza dei dati relati                                                           | alla propria identità e alla titolarità del conto bancario fornito ai fini della erogazione;                                                                                                    |
| 6. assicurare la comunicazione di ever                                                              | ali variazioni che possono riguardare i riferimenti bancari, l'inattività e/o chiusura del conto corrente bancario. La documentazione attestante la titolarità del conto corrente bancario.                                                                                                    |
| È consapevole:                                                                                      |                                                                                                    |
| <ul> <li>che in caso in cui la presente doma</li> </ul>                                             | a venisse accolta a finanziamento, il richiedente ai fini della liquidazione dell'aluto è tenuto a presentare una domanda di pagamento utilizzando il modello messo a disposizione dall'Organismo pagatore AGEA;                                                                                                    |
| <ul> <li>che la presente domanda di aiuto n</li> </ul>                                              | costituisce titolo ai fini della liquidazione dell'aiuto;                                                                                                    |
| <ul> <li>che l'accoglimento della presente d</li> </ul>                                             | anda di aluto con i diritti e gli obbilghi connessi e condizionato dalla positiva verifica degli stessi, dell'Uficio regionale competente per territorio)                                                                                                    |
| <ul> <li>che il mancato rispetto degli impeg</li> <li>che il proteste modelle di domando</li> </ul> | ssumi con la domanda di aluto senzi i opportuna comunicazione edi approvazione do aparte dell'autorita competente, comporta la decadenza della concessione al contributo;<br>companda di aluto senzi i opportuna comunicazione edi approvazione do aparte dell'autorita competente, comporta<br>companda di aluto senzi i opportuna comunicazione della discondibili la evalutati competente, comporta la decadenza della concessione al contributo;                                                                                                    |
| <ul> <li>che il beneficiario dovrà produrre to</li> </ul>                                           | compose de quant e o e c), contrat allo regularate las integrandes las entre espectación en parte esta de compose de la contrata en la compose de la contrata en la contrata en                                                                                                    |
| dell'articolo 38, del D.R.R. n. 445 e                                                               | l'art.65 Digs n.82 del 7 marzo 2005, sono valide:                                                                                                    |
| 1. se sottoscritte mediante una                                                                     | ille forme di cui all'art.20 del d.lgs. 07/03/2005 n. 82;                                                                                                    |
| 2. ovvero, quando l'istante o il                                                                    | niarante è identificato attraverso il sistema pubblico di identità digitale (SPID), nonché attraverso uno degli altri strumenti di cui all'articolo 64, comma 2-novies, nei limiti vi previsti.                                                                                                    |
| Sottoscrizione della domanda di aiuto                                                               |                                                                                                    |
| dichiara, sotto la propria responsa                                                                 | ità, che quanto esposto nella presente domanda, inclusi le dichiarazioni e gli impegni riportati, che si intendono qui integralmente assunti, risponde al vero ai sensi e per gli effetti del D.R.R. n.445/2000 artt. 75 e 75 e successive modifiche.                                                                                                    |
|                                                                                                    | Salva modifiche                                                                                                    |
| L                                                                                                   |                                                                                                    |

#### 2.2.15 Quadro C – Dichiarazioni d'Impegno di un soggetto Delegato

Durante la compilazione della domanda effettuata da un soggetto delegato è necessario spuntare la seguente dichiarazione d'impegno:

"che questa domanda on line è stata compilata in base a una delega scritta, il cui allegato è stato firmato dal titolare della domanda e caricato tra gli allegati insieme alla fotocopia di un documento d'identità del delegante tra quelli riconosciuti dall'art. 35 del D.P.R. n. 445/2000"

| Versione 1.2          | Pagina                 |
|-----------------------|------------------------|
|                       | <b>21</b> di <b>34</b> |
| del <b>13/06/2025</b> |                        |

La dichiarazione è evidenziata in rosso nel quadro degli impegni se il soggetto è un delegato del beneficiario della domanda.

| Dicharationi impegni                                                                                                    |
|----------------------------------------------------------------------------------------------------|
| Dicking                                                                                                    |
| Object         Object         Object<                                                                                                    |
| 18. di assera a conscenza che jagamenti delle spase sostanute e richieste a contributo devono essere tracciabili e effettuate con bonfico, RIBA o carta di credito collegata al contro corrente intestata al beneficiario che ha sottoscritto la domanda di aiuto e delle domanda di aiuto e orienta dallo domonda di assempto.                                                                                                    |
| dince esserse in possesso della Paritta Iva in quanto non esercita attività di impresa rientrante nel campo dell'IVA, ai sensi dell'art. 4 del D.RR. 26/10/72 n. 633.                                                                                                    |
| che questa domanda on line è atata compilata in base a una delega scritta, il cui allegato è stato firmato dal titolare della domanda e caricato tra gli allegati insieme alla fotocopia di un documento d'identità del delegante tra quelli riconosciuti dall'art. 35 del D.R.R. n. 445/2000.                                                                                                    |
| Si inspesso<br>1. s commercers all'URicis Regionale competente per territorie aventuali varizioni rispetto a quento indicato in demanda:<br>2. a restruire la somme exemulamente percepti quali auto, in case di indempineza alla norme unosali e azionali maggiorste degli interessi;<br>3. a sisterime l'ingolare fazionamente di acconto mento indicato in demanda si cui divorme transittari i pagmenti eseguiti da AGEA;<br>5. assisterime l'assisteraria dei dati vilativi alla perpenti dentità e allo como bancario fonto a lini del costo corrente bancario.<br>6. assisterime l'assisteraria dei dati vilativi alla perpenti dentità e allo totoria totoria ofinito a lini della erggione<br>6. assisterime l'assisteraria dei dati vilativi alla perpenti dentità e allo totoria totoria ofinito al lini della erggione<br>6. assisterime l'assisteraria dei dati della conto corrente bancario, la documentazione attestante la totolanti del conto corrente bancario.                                                                                                    |
| Conception     Conception     C |
| Settoscrizione della domanda di aiuto                                                                                                    |
| dichiara, sotto la propria responsabilità, che quanto esposto nella presente domanda, inclusi el dichiarazzioni e gli impegni riportati, che ai intendono qui integralmente assunti, risponde ai vero ai sensi e par gli effetti del D.P.R. n.445/2000 artz. 73 e 76 e successive modifiche.                                                                                                    |
| Salva modifiche                                                                                                    |
|                                                                                                    |

È quindi obbligatorio inserire il documento di identità ed un documento che attesta la delega ricevuta dal delegante nella sezione "Allegati" descritta nel seguente capitolo.

La mancanza di delega e di documento tra gli allegati verrà segnalato come mancanza ostativa alla creazione del BARCODE di protocollazione nella funzionalità "Stampa definitiva".

## 2.2.16 Quadro C – Nuovo Allegato

Aprendo la sezione Allegati verrà mostrato l'elenco di Allegati inseriti con la possibilità di effettuarne il Download. Utilizzando il pulsante sarà possibile inserire un Allegato.

| Quadro B | Quadro C - Dichiara                                                                                                    | zioni imp | egni e allegati |  |  |  |  |  |  |  |  |
|----------|----------------------------------------------------------------------------------------------------|-----------|-----------------|--|--|--|--|--|--|--|--|
| Dichiara | Dichiarazioni impegni Allegati                                                                                                    |           |                 |  |  |  |  |  |  |  |  |
|          |                                                                                                    |           |                 |  |  |  |  |  |  |  |  |
|          | Sel. Nome file Tipo allegato Descrizione Data Note Misure di Riferimento Download                                                                             |           |                 |  |  |  |  |  |  |  |  |
|          | Nessun allegato presente                                                                                                    |           |                 |  |  |  |  |  |  |  |  |
| Nota: F  | Nota: Per conoscere i documenti che è necessario allegare prima dell'invio della domanda consultare il bando dell'amministrazione partecipante di riferimento |           |                 |  |  |  |  |  |  |  |  |

Si aprirà una maschera sottostante in cui il Beneficiario potrà inserire: Tipo Allegato, scegliendolo da una Lista di Tipo Allegato, Descrizione, Data Allegato, Note e Misure di Riferimento. Utilizzando il pulsante **stoglia** sarà possibile caricare e aggiungere l'Allegato.

| Versione 1.2          | Pagina                 |
|-----------------------|------------------------|
|                       | <b>22</b> di <b>34</b> |
| del <b>13/06/2025</b> |                        |

|--|

|                       | Sel.   | Nome file         | Tipo allegato | Descrizione | Data | Note | Misure di Riferimento | Download |  |
|-----------------------|--------|-------------------|---------------|-------------|------|------|-----------------------|----------|--|
|                       | Nessun | allegato presente |               |             |      |      |                       |          |  |
|                       |        |                   |               |             |      |      |                       |          |  |
| Allegato              |        |                   |               |             |      |      |                       |          |  |
| Tipo allegato         |        |                   | Colorison     |             |      |      |                       |          |  |
|                       |        |                   | Seleziona     |             |      |      |                       | •        |  |
| Descrizione           |        |                   |               |             |      |      |                       |          |  |
| Data allegato         |        |                   | GG/MM/AAA     | A           |      |      |                       |          |  |
| Note                  |        |                   |               |             |      |      |                       |          |  |
|                       |        |                   |               |             |      |      |                       |          |  |
| Misure di Riferimento |        |                   |               |             |      |      |                       |          |  |
|                       |        |                   |               |             |      |      |                       |          |  |
|                       |        |                   |               |             |      |      |                       |          |  |
| Allegato              |        |                   |               |             |      |      |                       |          |  |
|                       |        |                   | + Sfoglia     |             |      |      |                       |          |  |
|                       |        |                   |               |             |      |      |                       |          |  |

Si aprirà la finestra da dove poter selezionare il file da caricare.

| 🧿 Apri                                  |                           |                  |                     | $\times$ |
|-----------------------------------------|---------------------------|------------------|---------------------|----------|
| $\leftarrow \rightarrow \lor \uparrow $ | Download → Nuova cartella | ∽ C Cerca        | in Nuova cartella   | م        |
| Organizza 👻 Nuova carte                 | lla                       |                  | ≣ -                 | ]        |
| A Home                                  | Nome                      | Ultima modifica  | Тіро                | Dimensi  |
| > 🔷 OneDrive                            | r Oggi                    |                  |                     |          |
|                                         | S Allegato Prova          | 13/11/2023 10:46 | Foglio di lavoro di |          |
| E Deskton                               |                           |                  |                     |          |
| Nome file:                              | Allegato Prova            | ~ Tutti          | i file              | ~        |
|                                         |                           |                  | Apri Annu           | illa .:  |

Utilizzare il pulsante Aggiungi per aggiungere e salvare l'Allegato. L'allegato non verrà salvato se non sono stati valorizzati i campi: Descrizione, Data Allegato e Misure di Riferimento.

## 2.2.17 Quadro B – Elimina Allegato

Utilizzando il pulsante Elimina sarà possibile eliminare l'Allegato selezionato. Una schermata di Conferma chiederà al Beneficiario se vuole confermare l'eliminazione del' Allegato. Cliccando sul si l'Allegato verrà eliminato definitivamente.

| Conferma                          | ×  |
|-----------------------------------|----|
| A Eliminare l'allegato selezionat | o? |
| Sì × No                           |    |

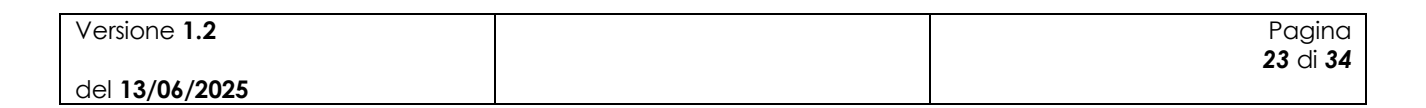

# 2.3 Istruttoria Domanda di Aiuto

## 2.3.1 Ricerca Domande di Aiuto

L'utente deve inserire il CUAA del beneficiario per il quale vogliono inserire la Domanda di Aiuto oppure selezionare l'Amministrazione Partecipante a cui inviare la domanda, oltre l'Anno Campagna. Utilizzare il pulsante Cerca per effettuare la ricerca.

| Ricerca domande di aiuto                              |                 |
|-------------------------------------------------------|-----------------|
| CUAA                                                  |                 |
| Amministrazione partecipante a cui inviare la domanda | Seleziona       |
| Numero domanda di aiuto                               |                 |
| Anno campagna                                         | 2023            |
|                                                       | Cerca Reimposta |

Si aprirà l'elenco delle Domande di Aiuto e sarà possibile filtrarle tramite: Lista Stato Domanda, Lista Stato Finanziamento e Lista Stato Istruttoria. Se lo Stato della Domanda non risulta Rilasciata,

l'unica Operazione consentita sarà la visualizzazione del Dettaglio tramite il pulsante 🤌. <u>Solo se</u>

lo Stato della Domanda è Rilasciata sarà possibile effettuare l'Istruttoria 🦯 ed il Download della

Domanda Protocollata 🚣

|  | Jenco domande di aiuto ANNO: 2023                                                                                                    |  |  |  |  |  |  |  |   |                               |
|--|----------------------------------------------------------------------------------------------------|--|--|--|--|--|--|--|---|-------------------------------|
|  | Risultati 1 - 1 di 1     Importo domanda di aiuto       Operazioni     CUAA     Denominazione     Sigla Prov.     Numero domanda di aiuto     Importo totale richiesto     Stato domanda di aiuto     Ist Tutti |  |  |  |  |  |  |  |   | (≡ Colonne                    |
|  |                                                                                                    |  |  |  |  |  |  |  |   | Stato<br>Istruttoria<br>Tutti |
|  |                                                                                                    |  |  |  |  |  |  |  | Α |                               |
|  | Risultati 1 - 1 di 1 🛛 📧 😢 🚺 🔛                                                                                                    |  |  |  |  |  |  |  |   |                               |
|  | Indietro Stampa elenco domande Stampa elenco domande con misure                                                                                                    |  |  |  |  |  |  |  |   |                               |

## 2.3.2 Dettaglio - Domande di Aiuto

Utilizzando il pulsante 🔎 sarà possibile visualizzare la Domanda di Aiuto.

| umero domanda di aiuto: 007000                           | 200121                 | Anno campa                                                                                                    | <b>gna:</b> 2023                      |                          |                                                      |              |                   |
|----------------------------------------------------------|------------------------|----------------------------------------------------------------------------------------------------|---------------------------------------|--------------------------|------------------------------------------------------|--------------|-------------------|
| UAA:                                                     |                        | Denominazio                                                                                                    | one: CECCECCA E                       |                          |                                                      |              |                   |
|                                                          |                        |                                                                                                    |                                       |                          |                                                      |              |                   |
| ipologia Beneficiario: Forma Assoc                       | ciata                  |                                                                                                    |                                       |                          |                                                      |              |                   |
| mministrazione partecipante a cu                         | ji inviar              | e la domanda: LAZIO                                                                                                    |                                       |                          |                                                      |              |                   |
| odice CUP MASTER: CopinationET                           |                        |                                                                                                    |                                       |                          |                                                      |              |                   |
| elefono:                                                 |                        |                                                                                                    |                                       |                          |                                                      |              |                   |
|                                                          |                        |                                                                                                    |                                       |                          |                                                      |              |                   |
| uadro B Ouadro C - Dichiarazi                            | ioni imp               | egni e allegati                                                                                                    |                                       |                          |                                                      |              |                   |
|                                                          |                        |                                                                                                    |                                       |                          |                                                      |              |                   |
| SEZ. I - Richiesta di intervento                         | SEZ                    | II - Dati relativi alla denuncia degli alveari SEZ. III - Preventivi                                                                                                    |                                       |                          |                                                      |              |                   |
| _                                                        |                        |                                                                                                    |                                       |                          |                                                      |              |                   |
| M                                                        | lisura                 | Descrizione                                                                                                    | Giorni Persona                        | Alveari                  | Spesa*                                               | Base Sociale |                   |
|                                                          | B11                    | LOTTA A PARASSITI E MALATTIE (FORME ASSOCIATE)                                                                                                    | ND                                    |                          |                                                      |              |                   |
|                                                          |                        |                                                                                                    | INP                                   | 60                       | 6.000,00                                             | 3            |                   |
|                                                          | A21                    | ASSISTENZA TECNICA E CONSULENZA ALLE AZIENDE (FORME ASSOCIATE)                                                                                                    | 15                                    | NP                       | 6.000,00<br>5.000,00                                 | 3            |                   |
|                                                          | A21<br>B31             | ASSISTENZA TECNICA E CONSULENZA ALLE AZIENDE (FORME ASSOCIATE)<br>RIPOPOLAMENTO PATRIMONIO APISTICO (FORME ASSOCIATE)                                                                                | 15<br>NP                              | NP 70                    | 6.000,00<br>5.000,00<br>7.000,00                     | 8            |                   |
|                                                          | A21<br>B31             | ASSISTENZA TECNICA E CONSULENZA ALLE AZIENDE (FORME ASSOCIATE)<br>RIPOPOLAMENTO PATRIMONIO APISTICO (FORME ASSOCIATE)                                                                                | 15<br>NP                              | NP<br>70<br>TOTALE       | 6.000,00<br>5.000,00<br>7.000,00<br><b>18.000,00</b> |              |                   |
|                                                          | A21<br>B31             | ASSISTENZA TECNICA E CONSULENZA ALLE AZIENDE (FORME ASSOCIATE)<br>RIPOPOLAMENTO PATRIMONIO APISTICO (FORME ASSOCIATE)                                                                                | NP<br>15<br>NP                        | 00<br>NP<br>70<br>TOTALE | 6.000,00<br>5.000,00<br>7.000,00<br>18.000,00        | 6            |                   |
| * Spesa preventivata al netto dell'                      | A21<br>B31<br>'IVA o c | ASSISTENZA TECNICA E CONSULENZA ALLE AZIENDE (FORME ASSOCIATE)<br>RIPOPOLAMENTO PATRIMONIO APISTICO (FORME ASSOCIATE)                                                                                | NP<br>15<br>NP<br>ante di riferimento | 0<br>NP<br>70<br>TOTALE  | 6.000,00<br>5.000,00<br>7.000,00<br><b>18.000,00</b> |              |                   |
| * Spesa preventivata al netto dell'                      | A21<br>B31<br>'IVA o c | ASSISTENZA TECNICA E CONSULENZA ALLE AZIENDE (FORME ASSOCIATE)<br>RIPOPOLAMENTO PATRIMONIO APISTICO (FORME ASSOCIATE)                                                                                | NP<br>15<br>NP<br>ante di riferimento | NP<br>70<br>TOTALE       | 6.000,00<br>5.000,00<br>7.000,00<br>18.000,00        | 8            |                   |
| * Spesa preventivata al netto dell'<br>rsione <b>1 2</b> | A21<br>B31<br>'IVA o c | ASSISTENZA TECNICA E CONSULENZA ALLE AZIENDE (FORME ASSOCIATE)<br>RIPOPOLAMENTO PATRIMONIO APISTICO (FORME ASSOCIATE)                                                                                | NP<br>15<br>NP<br>ante di riferimento | NP<br>70<br>TOTALE       | 6.000,00<br>5.000,00<br>7.000,00<br><b>18.000,00</b> | 8            | Pagin             |
| * Spesa preventivata al netto dell'<br>rsione <b>1.2</b> | A21<br>B31<br>'IVA o c | ASSISTENZA TECNICA E CONSULENZA ALLE AZIENDE (FORME ASSOCIATE)<br>RIPOPOLAMENTO PATRIMONIO APISTICO (FORME ASSOCIATE)<br>omprensiva di IVA, laddove previsto nel bando dell'amministrazione partecip | NP<br>15<br>NP<br>ante di riferimento | NP<br>70<br>TOTALE       | 6.000,00<br>5.000,00<br>7.000,00<br><b>18.000,00</b> | 6            | Pagina<br>24 di 2 |

#### 2.3.3 Istruttoria - Domande di Aiuto

Utilizzando il pulsante 🦯 sarà possibile inserire, modificare, salvare e consolidare l'Istruttoria.

Nell'intestazione della Domanda Iniziale viene mostrato: Numero domanda di aiuto, CUAA, Anno Campagna e Denominazione. Altre informazioni le troviamo più in basso inerenti a: Tipologia Beneficiario, Amministrazione partecipante a cui inviare la domanda, il Codice Cup Master e il Telefono. Queste ultime due possono essere modificare dall'Utente. Sarà inoltre possibile il

Download della Domanda Protocollata tramite pulsante 🚣.

| DOMANDA INIZIALE                                             |                                                              |  |  |  |  |  |  |  |
|--------------------------------------------------------------|--------------------------------------------------------------|--|--|--|--|--|--|--|
| Numero domanda di aiuto:                                     | Anno campagna: 2023                                          |  |  |  |  |  |  |  |
| CUAA: 1                                                      | Denominazione:                                               |  |  |  |  |  |  |  |
|                                                              |                                                              |  |  |  |  |  |  |  |
| Download Domanda Protocollata: ≽                             | Tipologia Beneficiario: Forma Associata                      |  |  |  |  |  |  |  |
| Amministrazione partecipante a cui inviare la domanda: LAZIO | Amministrazione partecipante a cui inviare la domanda: LAZIO |  |  |  |  |  |  |  |
| Codice CUP MASTER:                                           | Telefono:                                                    |  |  |  |  |  |  |  |

In Istruttoria Domanda di Aiuto sarà possibile visualizzare lo Stato dell'Istruttoria e l'Elenco degli Interventi, indicanti: Misura, Percentuale di Aiuto, Descrizione, Spesa Richiesta, Spesa Ammessa, Importo del Contributo, Importo Feoga, Importo Cipe ed Esenzione Invio Preventivi. L'Istruttore ha la possibilità di modificare: lo Stato della Domanda tramite un menù a tendina, indicare il

Controllo Doppio Finanziamento e tramite il pulsante 💉 posto sulla destra, inserire o modificare la Spesa Ammessa e Importo Contributo per ogni Misura.

| Istruttoria Domanda di Aluto         Stato Istruttoria: A Preventivo       Stato della Domanda         Non Finanziabile       Controllo Doppio Finanziamento         SI       Image: No |                |                      |                 |               |                    |               |              |                            |   |
|----------------------------------------------------------------------------------------------------|----------------|----------------------|-----------------|---------------|--------------------|---------------|--------------|----------------------------|---|
| Misura                                                                                                    | Perc.<br>Aiuto | Descrizione          | Spesa Richiesta | Spesa Ammessa | Importo Contributo | Importo FEOGA | Importo CIPE | Esenzione invio preventivi |   |
| A21                                                                                                    | 90 %           | ASSISTENZA<br>TECNIC | € 15.000,00     | € 15.000,00   | € 13.500,00        | € 4.050,00    | € 9.450,00   | NO                         | 1 |
| B11                                                                                                    | 75 %           | Lotta a<br>Parassiti | € 12.000,00     | € 10.000,00   | € 7.500,00         | € 2.250,00    | € 5.250,00   | NO                         | 1 |
|                                                                                                    | TOTALI         |                      |                 | € 25.000,00   | € 21.000,00        | € 6.300,00    | € 14.700,00  |                            |   |

| Stato della Do | omanda | Non Finanziabile 🔹 👻          |
|----------------|--------|-------------------------------|
|                |        | Seleziona                     |
| sa Dichiosta   | Speca  | Ammissibile                   |
| sa kiciliesta  | Spesar | Finanziabile                  |
| € 15 000 00    | £      | Non Ammissibile               |
| C 15.000,00    |        | Non Finanziabile              |
| € 12.000.00    | €      | <br>Parzialmente Finanziabile |
|                |        | Rinunciata                    |

| Versione 1.2   | Pagina                 |
|----------------|------------------------|
|                | <b>25</b> di <b>34</b> |
| del 13/06/2025 |                        |

## 2.3.4 Modifica Istruttoria Domanda di Aiuto

Utilizzando il pulsante 🧭 sarà possibile modificare la Spesa Ammessa e l'Importo Contributo.

| Misura | Perc. Aiuto | Stato Istruttoria | Descrizione          | Spesa Richiesta | Spesa Ammessa | Importo Contributo | Importo FEOGA | Importo CIPE |            |
|--------|-------------|-------------------|----------------------|-----------------|---------------|--------------------|---------------|--------------|------------|
| B11    | 75 %        | Assente           | LOTTA A PARASSITI    | € 6.000,00      | € 0,00        | € 0,00             | € 0,00        | € 0,00       | 1          |
| A21    | 90 %        | Assente           | ASSISTENZA<br>TECNIC | € 5.000,00      | € 0,00        | € 0,00             | € 0,00        | € 0,00       | 1          |
| B31    | 75 %        | Assente           | RIPOPOLAMENTO<br>PAT | € 7.000,00      | € 0,00        | € 0,00             | € 0,00        | € 0,00       | $\bigcirc$ |
|        |             |                   | TOTALI               | € 18.000,00     | € 0,00        | € 0,00             | € 0,00        | € 0,00       |            |

Permettendo la possibilità di modificare la Spesa Ammessa e l'Importo Contributo.

| Misura | Perc. Aiuto | Stato Istruttoria | Descrizione          | Spesa Richiesta | Spesa Ammessa | Importo Contributo | Importo FEOGA | Importo CIPE |     |
|--------|-------------|-------------------|----------------------|-----------------|---------------|--------------------|---------------|--------------|-----|
| B11    | 75 %        | Assente           | LOTTA A<br>PARASSITI | € 6.000,00      | € 0,00        | € 0,00             | € 0,00        | € 0,00       | 1   |
| A21    | 90 %        | Assente           | ASSISTENZA<br>TECNIC | € 5.000,00      | € 0,00        | € 0,00             | € 0,00        | € 0,00       | 1   |
| B31    | 75 %        | Assente           | RIPOPOLAMENTO<br>PAT | € 7.000,00      | 0,00 €        | 0,00€              | € 0,00        | € 0,00       | ✓ × |
|        | TOTALI      |                   |                      | € 18.000,00     | € 0,00        | € 0,00             | € 0,00        | € 0,00       |     |

Modificando la Spesa Ammessa e utilizzando il pulsante 🔽 per validare la modifica, l'Importo Contributo, FEOGA e CIPE verranno automaticamente calcolati così come i Totali per colonna.

| Misura | Perc. Aiuto | Stato Istruttoria | Descrizione          | Spesa Richiesta | Spesa Ammessa | Importo Contributo | Importo FEOGA | Importo CIPE |    |
|--------|-------------|-------------------|----------------------|-----------------|---------------|--------------------|---------------|--------------|----|
| B11    | 75 %        | Assente           | LOTTA A<br>PARASSITI | € 6.000,00      | € 0,00        | € 0,00             | € 0,00        | € 0,00       | 1  |
| A21    | 90 %        | Assente           | ASSISTENZA<br>TECNIC | € 5.000,00      | € 0,00        | € 0,00             | € 0,00        | € 0,00       | 1  |
| B31    | 75 %        | Assente           | RIPOPOLAMENTO<br>PAT | € 7.000,00      | (5.000 €      | 0,00 €             | € 0,00        | € 0,00       | ⊘× |
| TOTALI |             |                   |                      | € 18,000,00     | € 0,00        | € 0,00             | € 0,00        | € 0,00       |    |

| Misura | Perc. Aiuto | Stato Istruttoria | Descrizione          | Spesa Richiesta | Spesa Ammessa | Importo Contributo | Importo FEOGA | Importo CIPE |    |
|--------|-------------|-------------------|----------------------|-----------------|---------------|--------------------|---------------|--------------|----|
| B11    | 75 %        | Assente           | LOTTA A<br>PARASSITI | € 6.000,00      | € 0,00        | € 0,00             | € 0,00        | € 0,00       | ~  |
| A21    | 90 %        | Assente           | ASSISTENZA<br>TECNIC | € 5.000,00      | € 0,00        | € 0,00             | € 0,00        | € 0,00       | 1  |
| B31    | 75 %        | Assente           | RIPOPOLAMENTO<br>PAT | € 7.000,00      | € 5.000,00    | € 3.750,00         | € 1.125,00    | € 2.625,00   | 20 |
| TOTALI |             |                   |                      | € 18.000,00     | € 5.000,00    | € 3.750,00         | € 1.125,00    | € 2.625,00   |    |

Impostata la Spesa Ammessa e utilizzando il pulsante 🖍 sarà possibile modificare l'Importo Contributo che non potrà mai essere superiore all'Importo Contributo calcolato. Utilizzando il pulsante 🗸 verrà validata la modifica.

| Misura | Perc. Aiuto | Stato Istruttoria | Desci              | rizione               | Spesa | Richiesta  | Sp         | esa Ammessa    | Importo Contributo | Importo FEOGA | Importo CIPE |            |
|--------|-------------|-------------------|--------------------|-----------------------|-------|------------|------------|----------------|--------------------|---------------|--------------|------------|
| B11    | 75 %        | Assente           | LOTTA A<br>PARASSI | A<br>ITI              |       | € 6.000,00 | € 0,00     |                | <b>€</b> 0         | ,00 € 0,00    | € 0,00       | 1          |
| A21    | 90 %        | Assente           | ASSISTE<br>TECNIC  | ENZA                  |       | € 5.000,00 | € 0,00     |                | ✓ €0               | ,00 € 0,00    | € 0,00       | 1          |
| B31    | 75 %        | Assente           | RIPOPOL<br>PAT     | AMENTO                |       | € 7.000,00 | 5.000,0    | 0€             | (1.500,00€         | € 1.125,00    | € 2.625,00   | <b>⊘</b> ∗ |
| TOTALI |             |                   | C :                | 18.000,00             |       | € 5.000,00 | € 3.750    | ,00 € 1.125,00 | € 2.625,00         |               |              |            |
|        |             |                   |                    |                       |       |            |            |                |                    |               |              |            |
| Misura | Perc. Aiuto | Stato Istrut      | toria              | Descrizi              | one   | Spesa R    | ichiesta   | Spesa Ammessa  | Importo Contributo | Importo FEOGA | Importo CIPE |            |
| B11    | 75          | % Assente         |                    | LOTTA A<br>PARASSITI. |       |            | € 6.000,00 | € 0,00         | € 0,00             | € 0,00        | € 0,00       | 1          |
| A21    | 90          | % Assente         |                    | ASSISTENZ<br>TECNIC   | A     | 1          | € 5.000,00 | € 0,00         | € 0,00             | € 0,00        | € 0,00       | 1          |
| B31    | 75          | % Assente         |                    | RIPOPOLAM<br>PAT      | ENTO  |            | € 7.000,00 | € 5.000,00     | € 1.500,00         | € 450,00      | € 1.050,00   |            |
|        | TOTALI      |                   |                    |                       | OTALI | £ :        | 18.000,00  | € 5.000,00     | € 1.500,00         | € 450,00      | € 1.050,00   |            |

Quando viene modificato l'Importo Contributo calcolato, l'Utente dovrà obbligatoriamente inserire una nota nel campo Note del Responsabile Istruttore.

| Versione 1.2   | Pagina                 |
|----------------|------------------------|
|                | <b>26</b> di <b>34</b> |
| del 13/06/2025 |                        |

| Domai | nda Aiuto Miele settore Apistico - Manuale Utente | AGEA-ADRH_DMD |
|-------|---------------------------------------------------|---------------|
|       |                                                   |               |
|       |                                                   |               |
| - Ind | icazione del Responsabile Istruttore              |               |
|       |                                                   |               |
| Nome: | Cognome: Qualifica: Qualifica:                    |               |
|       |                                                   |               |
|       | Motivazione di modifica Importo Contributo        |               |
| Note: | /// 3958 caratteri rimanenti                      |               |
|       |                                                   |               |

## 2.3.5 Istruttoria - Domande di Aiuto - Preventivi

Nella sezione dei Preventivi, L'istruttore potrà: visualizzare i Preventivi inviati dal beneficiario, compresi (se presenti) gli allegati, Inserire nuovi Preventivi, Modificare ed Eliminare i Preventivi.

| Sel.                           | Azione sottazione | Ragione sociale fornitore     | Numero preventivo | Descrizione preventivo | Data preventivo | Importo Imponibile | Download |
|--------------------------------|-------------------|-------------------------------|-------------------|------------------------|-----------------|--------------------|----------|
| 0                              | A21               | Fornitore collaudo test Srl 1 | 11111             | preventivo 1           | 01/05/2024      | 15.000,00          |          |
| $\bigcirc$                     | B11               | Fornitore collaudo Srl        | 11111-consolida   | preventivo 1-2MOD      | 31/01/2024      | 12.001,00          | 5        |
| $\bigcirc$                     | B11               | RSF                           | numero            | descrizione            | 09/09/2024      | 32,00              |          |
| Nuovo     Modifica     Elimina |                   |                               |                   |                        |                 |                    |          |

## 2.3.6 Istruttoria - Domande di Aiuto – Inserisci Nuovo Preventivo

Nella sezione dei Preventivi, attivando il pulsante Nuovo, l'istruttore potrà inserire un nuovo Preventivo. Compilati i campi obbligatori richiesti, attivando il tasto Aggiungi verrà salvato il Preventivo.

| Preventivo             |                  |                           |                      |  |  |  |
|------------------------|------------------|---------------------------|----------------------|--|--|--|
| Azione sottazione      | B11 v            | Ragione sociale fornitore | Ragione Sociale Test |  |  |  |
| Numero preventivo      | 12               | Data preventivo           | 01/09/2024           |  |  |  |
| Descrizione preventivo | Descrizione Test | Importo Imponibile        | 1.000 €              |  |  |  |
| Allegato               | Da Allegare      |                           |                      |  |  |  |
|                        | + Sfoglia        |                           |                      |  |  |  |
| Aggiungi Annulla       |                  |                           |                      |  |  |  |

In mancanza di uno o più campi obbligatori, il Preventivo non verrà aggiunto e comparirà a video un messaggio di errore indicando il campo mancante.

| II campo | Azione sottazione è obbligatorio         |
|----------|------------------------------------------|
| ll campo | Ragione sociale fornitore è obbligatorio |
| ll campo | Numero preventivo è obbligatorio         |
| ll campo | Data preventivo è obbligatorio           |
| ll campo | Descrizione preventivo è obbligatorio    |
| ll campo | Importo Imponibile è obbligatorio        |
|          |                                          |

| Versione <b>1.2</b> | Pagina                 |
|---------------------|------------------------|
|                     | <b>27</b> di <b>34</b> |
| del 13/06/2025      |                        |

# 2.3.7 Istruttoria - Domande di Aiuto – Modifica Preventivo

Nella sezione dei Preventivi, selezionando un preventivo ed attivando il pulsante l'istruttore potrà modificare il Preventivo.

| Sel.                                               | Azione sottazione | Ragione sociale fornitore     | Numero preventivo | Descrizione preventivo | Data preventivo | Importo Imponibile | Download |  |
|----------------------------------------------------|-------------------|-------------------------------|-------------------|------------------------|-----------------|--------------------|----------|--|
| 0                                                  | A21               | Fornitore collaudo test Srl 1 | 11111             | preventivo 1           | 01/05/2024      | 15.000,00          |          |  |
| 0                                                  | B11               | Fornitore collaudo Srl        | 11111-consolida   | preventivo 1-2MOD      | 31/01/2024      | 12.001,00          |          |  |
|                                                    | B11               | RSF                           | numero            | descrizione            | 09/09/2024      | 32,00              |          |  |
| N. preventivi allegati:3<br>Nuovo Modifica Elimina |                   |                               |                   |                        |                 |                    |          |  |

Attivando il tasto <sup>Conferma modifiche</sup> verrà modificato il Preventivo. In mancanza di un campo obbligatorio il preventivo non verrà modificato e comparirà a schermo un messaggio di errore indicante il campo mancante.

| Ц | Preventivo                 |           |                   |             |                           |            |  |
|---|----------------------------|-----------|-------------------|-------------|---------------------------|------------|--|
| 1 | Azione sottazi             | ione      | B11 ~             |             | Ragione sociale fornitore | RSF        |  |
| 1 | Numero preve               | entivo    | numero Aggiornato |             | Data preventivo           | 09/09/2024 |  |
| 1 | Descrizione pr             | reventivo | descrizione       |             | Importo Imponibile        | 32,00€     |  |
|   | Allegato                   |           |                   | Da Allegare |                           |            |  |
|   | + Sfoglia                  |           |                   |             |                           |            |  |
|   | Conferma modifiche Annulla |           |                   |             |                           |            |  |

## 2.3.8 Istruttoria - Domande di Aiuto – Inserisci Allegato

Per caricare l'allegato del Preventivo, attivare il tasto + Sfoglia

| Azione sottazione      | B11 ~       | Ragione sociale fornitore | RSF        |
|------------------------|-------------|---------------------------|------------|
| Numero preventivo      | numero      | Data preventivo           | 09/09/2024 |
| Descrizione preventivo | descrizione | Importo Imponibile        | 32,00 €    |
| Allegato               | Da Allegare |                           |            |
|                        | + Sfoglia   |                           |            |

Selezionare il file desiderato da allegare al Preventivo.

| Versione 1.2   | Pagina                 |
|----------------|------------------------|
|                | <b>28</b> di <b>34</b> |
| del 13/06/2025 |                        |

| $\leftarrow \rightarrow \checkmark$ | ↑ 🔁 > Desktop > Cartella Preventivi | ✓ C Cerca in Cartel                   | la Preventivi 🖉 🔎 |
|-------------------------------------|-------------------------------------|---------------------------------------|-------------------|
| Organizza 🔻                         | Nuova cartella                      |                                       | ≣ • 🔳 💡           |
| ☆ Home Alleria OneDrive             |                                     | Nome PREVENTIVI PREVENTIVI PREVENTIVI | (1)<br>(2)        |
| 📃 Desktop                           |                                     | *                                     | -                 |
|                                     | Nome file:                          | <ul> <li>✓ Tutti i file</li> </ul>    | Ý                 |
|                                     |                                     | Apri                                  | Annulla           |

Se si sta compilando un nuovo Preventivo, compilati tutti i campi obbligatori attivare il tasto Aggiungi, se si sta effettuando una modifica, attivare il pulsante Conferma modifiche per salvare l'allegato.

## 2.3.9 Istruttoria - Domande di Aiuto – Elimina Preventivo

Nella sezione dei Preventivi, selezionando un preventivo ed attivando il pulsante l'istruttore potrà eliminare il Preventivo.

| Sel.    | Azione sottazione | Ragione sociale fornitore     | Numero preventivo | Descrizione preventivo | Data preventivo | Importo Imponibile | Download |
|---------|-------------------|-------------------------------|-------------------|------------------------|-----------------|--------------------|----------|
| 0       | A21               | Fornitore collaudo test Srl 1 | 11111             | preventivo 1           | 01/05/2024      | 15.000,00          |          |
| $\circ$ | B11               | Fornitore collaudo Srl        | 11111-consolida   | preventivo 1-2MOD      | 31/01/2024      | 12.00 <b>1</b> ,00 |          |
|         | B11               | RSF                           | numero            | descrizione            | 09/09/2024      | 32,00              |          |

N. preventivi allegati:3

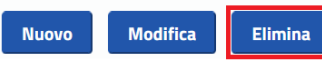

Comparirà una finestra in cui confermare l'Eliminazione del Preventivo selezionato.

| Conferm                                | a    | × |  |  |
|----------------------------------------|------|---|--|--|
| A Eliminare il preventivo selezionato? |      |   |  |  |
| <ul><li>✓ Sì</li></ul>                 | × No |   |  |  |

Confermata l'eliminazione del Preventivo verranno mostrati in elenco i preventivi restanti.

| Sel. | Azione sottazione                                   | Ragione sociale fornitore     | Numero preventivo | Descrizione preventivo | Data preventivo | Importo Imponibile | Download |  |  |
|------|-----------------------------------------------------|-------------------------------|-------------------|------------------------|-----------------|--------------------|----------|--|--|
| 0    | A21                                                 | Fornitore collaudo test Srl 1 | 11111             | preventivo 1           | 01/05/2024      | 15.000,00          |          |  |  |
| 0    | B11                                                 | Fornitore collaudo Srl        | 11111-consolida   | preventivo 1-2MOD      | 31/01/2024      | 12.001,00          | 5        |  |  |
|      | N. preventivi allegati: 2<br>Nuovo Modifica Elimina |                               |                   |                        |                 |                    |          |  |  |

## 2.3.10 Istruttoria - Domande di Aiuto – Check-List Istruttoria

In Check-List Istruttoria Domanda di Aiuto l'Utente dovrà indicare Si/No o Positivo/Negativo:

- Presenza Firma Beneficiario.
- Controllo Ricevibilità.

| Versione 1.2   | Pagina                 |
|----------------|------------------------|
|                | <b>29</b> di <b>34</b> |
| del 13/06/2025 |                        |

- Controllo Ammissibilità.
- Verifica eleggibilità delle spese.
- La Tipologia di Beneficiario.
- Verifica Basi Associative dei soggetti interessati dalle misure B.
- Esito Checklist.

La Verifica sulle Basi Associative verrà visualizzata solo se si è una Forma Associata.

Per ogni responsabile: Istruttore, Revisore e di Area verrà indicato: Nome, Cognome, Qualifica e Note. Infine l'Utente dovrà indicare con Positivo/Negativo l'ultimo Check: Esito Checklist.

| Check-List Istruttoria Domanda di Aiuto                     |                                                     |                                              |                                                          |
|-------------------------------------------------------------|-----------------------------------------------------|----------------------------------------------|----------------------------------------------------------|
|                                                             |                                                     |                                              |                                                          |
| Presenza firma beneficiario<br>s I NO                       | Controllo ricevibilità<br>POSITIVO O NEGATIVO       | Controllo ammissibilità<br>POSITIVO NEGATIVO | Verifica eleggibilità delle spese<br>POSITIVA O NEGATIVA |
| La tipologia di beneficiario (F.A. o Apicoltore<br>SI O NO  | singolo) è stata correttamente indicata in domanda? |                                              |                                                          |
| Sono state verificate le basi associative dei se<br>SI O NO | oggetti interessati dalle misure B?                 |                                              |                                                          |
| - Indicazione del Responsabile Istruttore                   | •                                                   |                                              |                                                          |
| Nome:                                                       | Cognome:                                            |                                              | Qualifica:                                               |
| · · · · · · · ·                                             |                                                     |                                              |                                                          |
| Note:                                                       |                                                     | //// 3961 caratteri rimanenti                |                                                          |
|                                                             |                                                     |                                              |                                                          |
|                                                             |                                                     |                                              |                                                          |
| - Indicazione del Responsabile Revisore                     |                                                     |                                              |                                                          |
| Nome: Nome                                                  | Cognome:                                            |                                              | Qualifica:                                               |
| Note:                                                       |                                                     | 3963 caratteri rimanenti                     |                                                          |
|                                                             |                                                     |                                              |                                                          |
|                                                             |                                                     |                                              |                                                          |
| = Indicazione del Responsabile di Area                      |                                                     |                                              |                                                          |
|                                                             |                                                     |                                              |                                                          |
| Nome:                                                       | Cognome: L                                          |                                              | Qualifica:                                               |
|                                                             |                                                     | 1                                            |                                                          |
| Note:                                                       |                                                     | 3964 caratteri rimanenti                     |                                                          |
| ESITO CHECKLIST                                             |                                                     |                                              |                                                          |
| POSITIVO O NEGATIVO                                         |                                                     |                                              |                                                          |
|                                                             |                                                     | Stampa CheckList                             |                                                          |

## 2.3.11 Stampa Checklist

Utilizzando il pulsante **Stampa CheckList** verrà eseguito il download del Documento in formato PDF dell'Istruttoria di Pagamento.

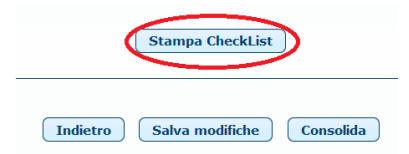

## 2.3.12 Salva Modifiche

Utilizzando il pulsante Salva modifiche verranno salvate le modifiche effettuate e sarà possibile in un secondo momento modificare la domanda.

| Versione 1.2   | Pagina                 |
|----------------|------------------------|
|                | <b>30</b> di <b>34</b> |
| del 13/06/2025 |                        |

Stampa CheckList

## 2.3.13 Consolida

Utilizzando il pulsante **Consolida** verrà Consolidata la Domanda e salvate le eventuali modifiche effettuate . <u>Se il consolidamento andrà a buon fine non sarà più possibile modificare la Domanda</u>.

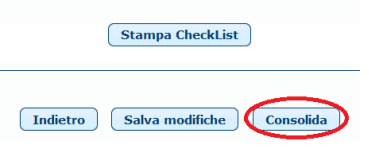

Il pulsante **Consolida** eseguirà una serie di controlli prima di convalidare la domanda e nel caso di errore apparirà un messaggio indicando il problema riscontrato.

### 2.3.14 Domanda Rilasciata dal Beneficiario

Cliccando su **\***Domanda Rilasciata dal Beneficiario si aprirà un'ulteriore sezione in cui verranno visualizzati i dati del Beneficiario (Quadro A) e la Domanda Rilasciata (Quadro B e C).

QUADRO A – SEZ. I – Dati Identificativi del Beneficiario.

| o A - Beneficiario Quad          | ro B Quadro C - Dichiarazioni impe      | gni e allegati       |             |           |  |
|----------------------------------|-----------------------------------------|----------------------|-------------|-----------|--|
| Z. I - Dati identificativi del l | seneficiario SEZ. II - Dati per la liqu | iidazione dell'aiuto |             |           |  |
| Richiedente                      |                                         |                      |             |           |  |
| Posta elettronica certifica      | ta (PEC)                                |                      | E-mail      | - E       |  |
| Codice fiscale                   | 1112213230350354                        |                      | Partita IVA |           |  |
| Denominazione                    | E                                       |                      |             | Sesso     |  |
| Data di nascita                  | 05/11/1002                              | Comune di nascita    |             | Provincia |  |
| Telefono                         |                                         | Cellulare            | 0.00000000  |           |  |
| Indirizzo                        |                                         |                      |             |           |  |
| Comune                           | TODA                                    | Provincia            |             | САР       |  |
|                                  |                                         |                      |             |           |  |
| Rappresentante legale            |                                         |                      |             |           |  |
| Codice fiscale                   |                                         |                      |             |           |  |
| Nome                             |                                         | Cognome              |             | Sesso     |  |
| Data di nascita                  |                                         | Comune di nascita    |             | Provincia |  |
|                                  |                                         |                      |             | Telefono  |  |
| Indirizzo                        |                                         |                      |             |           |  |

QUADRO A - SEZ. II - Dati per la liquidazione dell'aiuto

| Versione 1.2   | Pagina                 |
|----------------|------------------------|
|                | <b>31</b> di <b>34</b> |
| del 13/06/2025 |                        |

| Domanda Aiuto Miele settore Apistico - Manuale Utente |  |
|-------------------------------------------------------|--|
|-------------------------------------------------------|--|

| - Do | omanda Rilasciata dal Beneficiario                                                   | >                                |                         |                  |     |       |  |  |
|------|--------------------------------------------------------------------------------------|----------------------------------|-------------------------|------------------|-----|-------|--|--|
| Qu   | Quadro A - Beneficiario     Quadro B     Quadro C - Dichiarazioni impegni e allegati |                                  |                         |                  |     |       |  |  |
|      | SEZ. I - Dati identificativi del ber                                                 | seficiario SEZ. II - Dati per la | liquidazione dell'aiuto |                  |     |       |  |  |
|      | Coordinate bancarie                                                                  |                                  |                         |                  |     |       |  |  |
|      | SWIFT (o BIC)                                                                        |                                  | IBAN                    |                  |     |       |  |  |
|      | Istituto                                                                             | E                                | Agenzia                 | 51 TH 5 DT 50 TO |     |       |  |  |
|      | Comune                                                                               | 10220110                         | Provincia               | 10               | САР | 22222 |  |  |
|      | <u></u>                                                                              |                                  |                         |                  |     |       |  |  |
|      |                                                                                      |                                  |                         |                  |     |       |  |  |

## QUADRO B – SEZ. I – Richiesta di Intervento

E' possibile il Download della Base Sociale per singola Misura tramite il pulsante 🚺

| ς                                                                                                    | Quadro A - Beneficiario Quadro B Quadro C - Dichiarazioni impegni e allegati                                                             |  |        |                                                                |             |                |          |          |              |
|----------------------------------------------------------------------------------------------------|----------------------------------------------------------------------------------------------------|--|--------|----------------------------------------------------------------|-------------|----------------|----------|----------|--------------|
| SEZ. II - Richiesta di intervento SEZ. II - Dati relativi alla denuncia degli alveari SEZ. III - Preventivi |                                                                                                    |  |        |                                                                |             |                |          |          |              |
|                                                                                                    |                                                                                                    |  | Misura |                                                                | Descrizione | Giorni Persona | Alveari  | Spesa*   | Base Sociale |
|                                                                                                    |                                                                                                    |  | B11    | B11 LOTTA A PARASSITI E MALATTIE (FORME ASSOCIATE)             |             |                | 60       | 6.000,00 |              |
|                                                                                                    |                                                                                                    |  | A21    | ASSISTENZA TECNICA E CONSULENZA ALLE AZIENDE (FORME ASSOCIATE) |             |                | NP       | 5.000,00 |              |
|                                                                                                    |                                                                                                    |  | B31    | RIPOPOLAMENTO PATRIMONI                                        | NP          | 70             | 7.000,00 |          |              |
|                                                                                                    | TOTALE 18.000,00                                                                                                    |  |        |                                                                |             |                |          |          |              |
|                                                                                                    | * Spesa preventivata al netto dell'IVA o comprensiva di IVA, laddove previsto nel bando dell'amministrazione partecipante di riferimento |  |        |                                                                |             |                |          |          |              |

## QUADRO B – SEZ. II – Dati relativi alla denuncia degli alveari

| o A - Beneficiario Quadro B Quadro C - Dichiarazio                                                         | ni impegni e allegati      |                  |               |                           |  |  |  |
|----------------------------------------------------------------------------------------------------|----------------------------|------------------|---------------|---------------------------|--|--|--|
| SEZ. I - Richiesta di intervento SEZ. II - Dati relativi alla denuncia degli alveari SEZ. III - Preventivi |                            |                  |               |                           |  |  |  |
|                                                                                                    |                            |                  |               |                           |  |  |  |
|                                                                                                    | Ente presentazione domanda | Codice aziendale | Data denuncia | Numero alveari denunciati |  |  |  |
|                                                                                                    |                            |                  | 04/10/2023    | 500                       |  |  |  |
| TOTALE 500                                                                                                 |                            |                  |               |                           |  |  |  |
|                                                                                                    |                            |                  |               |                           |  |  |  |

## QUADRO B – SEZ. III – Preventivi

| Quadro A - Beneficiario Quadro B Quadro C - Dichiarazioni impegni e allegati                                               |                   |                           |                   |                        |                 |                    |  |  |
|----------------------------------------------------------------------------------------------------|-------------------|---------------------------|-------------------|------------------------|-----------------|--------------------|--|--|
| SEZ. I - Richiesta di intervento         SEZ. II - Dati relativi alla denuncia degli alveari         SEZ. III - Preventivi |                   |                           |                   |                        |                 |                    |  |  |
|                                                                                                    | Azione sottazione | Ragione sociale fornitore | Numero preventivo | Descrizione preventivo | Data preventivo | Importo imponibile |  |  |
|                                                                                                    | A21               | Formere ceacion reconce   | L                 | beau mexicacitectines  | 31/10/2023      | 8.000,00           |  |  |
|                                                                                                    | B11               | T = 10 - 10 - 10 - 100    | 005155            | 5                      | 24/10/2023      | 5.000,00           |  |  |
| N. preventivi allegati: 2                                                                                                  |                   |                           |                   |                        |                 |                    |  |  |

## QUADRO C – Dichiarazioni e Impegni

| Quadro A - Beneficiario Quadro B                                                                                                    | Quadro C - Dichiarazioni impegni e allegati                                                                                                    |
|----------------------------------------------------------------------------------------------------|----------------------------------------------------------------------------------------------------|
| Dichiarazioni impegni Allegati                                                                                                    |                                                                                                    |
| Dichiara:<br>1. di essere a conoscenza e rispeti<br>sia effettivamente e definitivame<br>dichiarato in domanda di aiuto;<br>2. di conoscere le sanzioni penali pi<br>445/2000;<br>3. di autorizzare l'annuisizione ed i | care le norme comunitarie e nazionali che regolano la richiesta di cofinanziamento, ed in particolare la non ammissibilità al finanziamento dell'IVA (eccezione fatta per ITVA non recuperabile quando essa<br>inte a carico dei beneficiari, come dimostrato da attestazione rilasciata da un esperto contabile certificato o un revisore dei conti) e di essere in possesso di tutti i requisiti richiesti a conferma di quanto<br>e le dichiarazioni mendaci, ai sensi del D.R.R. n. 445/2000 nonché delle sanzioni e della perdita dei benefici al contributo concesso come previsto dagli artt. 75 commi 1 ed 1 bis e 76 del otato D.R.R. n.<br>Itratamento informatico dei dati conceti e tuttalati dalla lengoe ulla privaci vilainan e dal CIPR – Renolamento Generale sulla Protezione Dati, in vigore in tutti i naesi dell'Unione Furcones ad 25 mangio |

## QUADRO C – Allegati

| E' possibile il download degli allegati tramite il pulsante |  |                    |  |  |  |  |
|-------------------------------------------------------------|--|--------------------|--|--|--|--|
| Versione 1.2                                                |  | Pagina<br>32 di 34 |  |  |  |  |
| del <b>13/06/2025</b>                                       |  | 52 01 54           |  |  |  |  |

| Domanda Aiuto Miele settore Apistico - Manuale Utente |  |
|-------------------------------------------------------|--|
|-------------------------------------------------------|--|

| Quadro A - Beneficiario Quadro B | Quadro C - D | ichiarazioni impegni e al | legati        |                      |            |      |                       |          |
|----------------------------------|--------------|---------------------------|---------------|----------------------|------------|------|-----------------------|----------|
| Dichiarazioni impegni Allegati   |              |                           |               |                      |            |      |                       |          |
|                                  |              |                           |               |                      |            |      |                       |          |
|                                  |              | Nome file                 | Tipo allegato | Descrizione          | Data       | Note | Misure di Riferimento | Download |
|                                  |              | taat adf                  | Altro         |                      | 03/11/2023 |      |                       | 8        |
|                                  |              | e                         | Altro         | Allocate test Misure | 03/11/2023 |      |                       |          |
|                                  |              |                           |               |                      |            |      |                       |          |

## 2.3.15 Download Domanda Protocollata

Utilizzando il pulsante 🎍 verrà scaricata la Domanda Protocollata.

| Elenco domande di aiu                                           |      |                            |                |                            |                                |                      |                        |                                   |                                 |
|-----------------------------------------------------------------|------|----------------------------|----------------|----------------------------|--------------------------------|----------------------|------------------------|-----------------------------------|---------------------------------|
|                                                                 |      | Risultati 1 - 1 di 1 💷 💷 🚺 | P)             |                            |                                |                      |                        | (                                 | ≡ Colonne                       |
| Operazioni                                                      | CUAA | Denominazione              | Sigla<br>Prov. | Numero domanda<br>di aiuto | Importo<br>totale<br>richiesto | Data<br>compilazione | Stato domanda<br>Tutti | Stato<br>finanziamento<br>Tutti 💌 | Stato<br>Istruttoria<br>Tutti 💌 |
| <i>▶</i> (⊵)                                                    |      |                            | F              | 0010000101                 | 18.000,00                      | 08/11/2023           | RILASCIATA             | Non indicato                      | Assente                         |
|                                                                 |      | Risultati 1 - 1 di 1 🛛 🔫   | 1 🕨            | ▶I                         |                                |                      |                        |                                   |                                 |
| Indietro Stampa elenco domande Stampa elenco domande con misure |      |                            |                |                            |                                |                      |                        |                                   |                                 |
|                                                                 |      |                            |                |                            |                                |                      |                        |                                   |                                 |

### 2.3.16 Stampa Elenco Domande

Tramite **Stampa elenco domande** verrà effettuato il download dell' elenco Domande in formato xls.

| Risultati 1 - 1 di 1 🗰 🕫 🕇 🗰 🗎                                                                                                    |                                                                                                    |                              |                                                                                                    |                                                                                                    |                                                                               |                                                     |                                                       |                                              |                                                                             |                                                    |  |
|----------------------------------------------------------------------------------------------------|----------------------------------------------------------------------------------------------------|------------------------------|----------------------------------------------------------------------------------------------------|----------------------------------------------------------------------------------------------------|-------------------------------------------------------------------------------|-----------------------------------------------------|-------------------------------------------------------|----------------------------------------------|-----------------------------------------------------------------------------|----------------------------------------------------|--|
| Operazioni                                                                                                    | CUAA                                                                                                    |                              | Denominazione                                                                                                    | Si<br>Pr                                                                                                    | gla<br>ov. Numero doma<br>di aiuto                                            | nda Importo<br>totale<br>richiesto                  | Data<br>compilazione                                  | Stato domanda<br>Tutti                       | Stato<br>finanziamento<br>Tutti                                             | Stato<br>Istruttoria<br>Tutti                      |  |
| P / 📐                                                                                                    |                                                                                                    |                              |                                                                                                    | F                                                                                                    | 3373000013                                                                    | . 18.000,00                                         | 08/11/2023                                            | RILASCIATA                                   | Non indicato                                                                | Assente                                            |  |
|                                                                                                    |                                                                                                    |                              | Ric                                                                                                    | ultati 1 - 1 di 1 🛛 🖪 🔳                                                                                                    | P> (H)                                                                        |                                                     |                                                       |                                              |                                                                             |                                                    |  |
|                                                                                                    |                                                                                                    |                              | ME                                                                                                    |                                                                                                    |                                                                               |                                                     |                                                       |                                              |                                                                             |                                                    |  |
|                                                                                                    | Indietro Stampa elenco domande Stampa elenco domande con misure                                                                                                    |                              |                                                                                                    |                                                                                                    |                                                                               |                                                     |                                                       |                                              |                                                                             |                                                    |  |
| -                                                                                                    |                                                                                                    |                              |                                                                                                    |                                                                                                    |                                                                               |                                                     |                                                       |                                              |                                                                             |                                                    |  |
| A                                                                                                    | В                                                                                                    | C D                          | E F                                                                                                    | G H                                                                                                    | I. I.                                                                         | J                                                   | К                                                     | L                                            | м                                                                           | N                                                  |  |
| 1                                                                                                    |                                                                                                    | ELE                          | ENCO DOMANDE DI AIUTO                                                                                                    | APICOLTURA - REGOLAMENTO (                                                                                                    | JE) 2021/2115 - CA                                                            | AMPAGNA 2023                                        |                                                       |                                              |                                                                             |                                                    |  |
| 2                                                                                                    |                                                                                                    |                              |                                                                                                    |                                                                                                    |                                                                               |                                                     |                                                       |                                              |                                                                             |                                                    |  |
|                                                                                                    |                                                                                                    |                              |                                                                                                    |                                                                                                    |                                                                               |                                                     |                                                       |                                              |                                                                             |                                                    |  |
| 4 Elaborazione del                                                                                                    |                                                                                                    |                              |                                                                                                    |                                                                                                    |                                                                               |                                                     |                                                       |                                              |                                                                             |                                                    |  |
| 4 Elaborazione del     5 Amministrazione partec                                                                                                    | ipante                                                                                                    |                              |                                                                                                    |                                                                                                    |                                                                               |                                                     |                                                       |                                              |                                                                             |                                                    |  |
| 4 Elaborazione del<br>5 Amministrazione partec<br>6 CUAA intestatario                                                                                                    | ipante                                                                                                    |                              |                                                                                                    |                                                                                                    |                                                                               |                                                     |                                                       |                                              |                                                                             |                                                    |  |
| 4 Elaborazione del     5 Amministrazione partec     6 CUAA intestatario     7 Anno campagna                                                                                                    | ipante                                                                                                    |                              |                                                                                                    |                                                                                                    |                                                                               |                                                     |                                                       |                                              |                                                                             |                                                    |  |
| 3<br>4 Elaborazione del<br>5 Amministrazione partec<br>6 CUAA intestatario<br>7 Anno campagna<br>8 Numero domanda                                                                                                    | ipante 2023<br>Parametro non impostato                                                                                                    |                              |                                                                                                    |                                                                                                    |                                                                               |                                                     |                                                       |                                              |                                                                             |                                                    |  |
| S     Elaborazione del     Elaborazione partec     Amministrazione partec     CUAA intestatario     Anno campagna     Numero domanda     Stato domanda                                                                                                    | ipante 2023<br>Parametro non impostato<br>Parametro non impostato                                                                                                    |                              |                                                                                                    |                                                                                                    |                                                                               |                                                     |                                                       |                                              |                                                                             |                                                    |  |
| S     Elaborazione del     Elaborazione partec     CUAA intestatario     Anno campagna     Numero domanda     Stato domanda     Stato finanziabilità                                                                                                    | pante 2023<br>Parametro non impostato<br>Parametro non impostato<br>Parametro non impostato                                                                                                    |                              |                                                                                                    |                                                                                                    |                                                                               |                                                     |                                                       |                                              |                                                                             |                                                    |  |
| A Elaborazione del     Amministrazione partec     CUAA intestatario     Anno campagna     Numero domanda     Stato finanziabilità     Stato finanziabilità     Stato istruttoria                                                                                                    | pante 2023<br>Parametro non impostato<br>Parametro non impostato<br>Parametro non impostato<br>Parametro non impostato                                                                                                    |                              |                                                                                                    |                                                                                                    |                                                                               |                                                     |                                                       |                                              |                                                                             |                                                    |  |
| 3         4         Elaborazione del           4         Elaborazione partec         6           6         CUAA Intestatario         7           7         Anno campagna         8           8         Numero domanda         9           9         Stato domanda         10           10         Stato finanziabilità         11           11         Stato istruttoria         12           12         Numero totale domande         12                                                                                                    | ipante 2023<br>Parametro non impostato<br>Parametro non impostato<br>Parametro non impostato<br>Parametro non impostato<br>S                                                                                                    |                              |                                                                                                    |                                                                                                    |                                                                               |                                                     |                                                       |                                              |                                                                             |                                                    |  |
| 3         4         Elaborazione del         5           4         Elaborazione partec         6         CUAA intestatario           7         Anno campagna         8         Numero domanda           9         Stato domanda         10         Stato istruttoria           10         Stato istruttoria         12         Numero totale domande           13         Totale importo richiesto         16         Totale importo richiesto                                                                                                    | pante 2023<br>Parametro non impostato<br>Parametro non impostato<br>Parametro non impostato<br>Parametro non impostato<br>5<br>1.070.100,000                                                                                                    |                              |                                                                                                    |                                                                                                    |                                                                               |                                                     |                                                       |                                              |                                                                             |                                                    |  |
| Elaborazione del     Amministrazione partec     Anno campagna     Numero domanda     Stato domanda     Stato domanda     Stato finanziabilità     Itstato istruttoria     Numero totale domande     Totale importo richiesto     4                                                                                                    | ipante<br>Parametro non imposito<br>Parametro non imposito<br>Parametro non imposito<br>Parametro non imposito<br>Parametro non imposito<br>1070.100,00                                                                                                    |                              |                                                                                                    |                                                                                                    |                                                                               |                                                     |                                                       |                                              |                                                                             |                                                    |  |
| 3         4         Elaborazione del         5         Arministrazione partec         6         CUAA intestatario         7         Anno campagna         8         Numero domanda         9         Stato domanda         10         Stato finanziabilità         11         Stato istruttoria         12         Numero totale domanda         10         Totale importo richiesto         14         14         15         15         16         16         16         16         16         16         16         16         16         16         16         16         16         16         16         16         16         16         16         16         16         16         16         16         16         16         16         16         16         16         16         16         16         16         16         16         16         16         16         16         16         16         16         16         16         16         16         16         16         16         16         16         16         16         16         16         16         16         16         16         16         16         16         16         16         16         16         16         16                                                                                                    | pante<br>2023<br>Parametro non impositato<br>Parametro non impositato<br>Parametro non impositato<br>Parametro non impositato<br>5<br>1.070.100,00                                                                                                    |                              | Numero Importo                                                                                                    | Importo Importo                                                                                                    | Importo Contributo                                                            | Importo Contribut                                   | Data Compilazion                                      | e                                            | Stato                                                                       |                                                    |  |
| Elaborazione del     Ammistrazione parte     CUAA intestario     Non compagna     Numero domanda     Stato domanda     Stato domanda     Stato finanziabilità     Tato istrutoria     Totale importo richiesto     di     CUAA                                                                                                    | ipante 2023 Parametro non impostato Parametro non impostato Parametro non impostato Parametro non impostato Parametro non impostato S 1.070.100,00 Paratita IVA                                                                                                    | Denominazione Sigla Pro      | Numero Importo<br>5v. Domanda Spesa Richiest                                                                                                    | Importo<br>  Spesa Ammessa                                                                                                    | Importo Contributo<br>Comunitario Ammesso                                     | Importo Contribut<br>Nazionale                      | p Data Compilazion<br>Domanda                         | e<br>Stato Domanda                           | Stato<br>Finanziabilità                                                     | Stato Istruttoria                                  |  |
| Ilaborazione del     Amministrazione partec     Amministrazione partec     CUAA intestario     Tano campagna     Mumero domanda     Stato finanziabilità     Istato Intantibilità     Totale importo richiesto     CUAA     Totale importo richiesto     CUAA     CUAA     CUAA                                                                                                    | pante 2023 Parametro non impostato Parametro non impostato Parametro non impostato Parametro non impostato 1070.100,000 Parametro Non impostato Parametro Non impostato Non impostato Parametro Non impostato Parametro Non impostato Parametro Non impostato Non impostato Non impostato Parametro Non impostato Non impostato No | Denominazione Sigla Pro      | v. Domanda Spesa Richiest<br>3373000073 1.000, 1                                                                                                    | o <mark>Importo Importo o Spesa Armessa Contributo Armessa (0 483,00 312,3 10 11 11 11 11 11 11 11 11 11 11 11 11 </mark>                                                          | Importo Contributo<br>o Comunitario Annnesso<br>0 93,65                       | Importo Contribut<br>Nazionale<br>218,6             | Data Compilazion<br>Domanda<br>1                      | e Stato Domanda<br>INSERITA                  | Stato<br>Finanziabilità<br>Finanziabile                                     | Stato Istruttoria<br>Assente                       |  |
| Ilaborazione del     Amministrazione parte     Amministrazione parte     CUAA intestario     Anno campagna     Mumero domanda     Stato domanda     Stato domanda     Istato istuttoria     Ide importo richiesto     Ista     Interne transferenza                                                                                                    | ipante Parametro non imposito Parametro non imposito Non imposito Parametro non imposito Non imposito Parametro non imposito Parametro non imposito Non imposito Parametro non imposito Non imposito Parametro non imposito Parametro non imposito Non imposito Parametro non imposito Non imposito Parametro non imposito Parametro non imposito Non imposito Parametro non imposito Non imposito Parametro non imposito Non imposito Non imposit | Denominazione Sigla Pro      | v. Numero<br>Domanda Spesa Richiest<br>3372000073 1.000,07<br>337200005 1.000.00,0                                                                                                    | Importo         Importo           0 Spesa Ammessa         Contributo Ammessa           0 433,00         312,3           0 355,550,00         53,330,0                              | Importo Contributo<br>D Comunitario Ammesso<br>3 93,65<br>0 15,599,00         | Importo Contribut<br>Nazionale<br>218,6<br>37.331,0 | o Data Compilazion<br>Domanda<br>1<br>0               | e<br>Stato Domanda<br>INSERITA<br>INSERITA   | Stato<br>Finanzlabilità<br>Finanzlabile<br>Non Finanziabile                 | Stato Istruttoria<br>Assente<br>Assente            |  |
| Ilaborazione del     Amministrazione partec     CUA intestario     Tono campagna     Munero domanda     Stato domanda     Stato intenzibilità     Istato intenzibilità     Istato intenzibilità | pante 2023 Parametro non imposito Parametro non imposito Parametro non imposito Parametro non imposito Parametro non imposito 1070.100,00 Parametro Non Parametro Non Parametro Parametro Non Parametro Parametro Parame | Denominazione Sigla Pro<br>P | Numero         Importo           ov.         Domanda         Spess Richiest           3373000005         3373000005         1.000.000,0           3373000013         13.000.000,1         3373000131 | Importo         Importo           0 Spesa Ammessa         Contributo Ammessa           0 443,00         312,3           0 355,530,00         53,330,0           0 0         0,0,00 | Importo Contributo<br>Comunitario Annmesso<br>3 3,65<br>3 15.999,00<br>0 0.00 | Importo Contribut<br>Nazionale<br>37.331,6<br>0,0,0 | 0 Data Compilazion<br>Domanda<br>11<br>0 0 08/11/2023 | e<br>Stato Domanda<br>INSERITA<br>RILASCIATA | Stato<br>Finanziabilità<br>Finanziabile<br>Non Finanziabile<br>Non indicato | Stato Istruttoria<br>Assente<br>Assente<br>Assente |  |

## 2.3.17 Stampa Elenco Domande con misure

Tramite **Stampa elenco domande con misure** verrà effettuato il download dell' elenco Domande con misure in formato xls.

| Elenco domande di aiu                                           | ito ANNO: 2023 |  |                            |                            |                                |                      |                        |                                   |                                 |                  |
|-----------------------------------------------------------------|----------------|--|----------------------------|----------------------------|--------------------------------|----------------------|------------------------|-----------------------------------|---------------------------------|------------------|
|                                                                 |                |  | Risultati 1 - 1 di 1 📧 🔫 🚺 | 10 FI                      |                                |                      |                        |                                   |                                 | <b>≡</b> Colonne |
| Operazioni                                                      | CUAA           |  | Sigla<br>Prov.             | Numero domanda<br>di aiuto | Importo<br>totale<br>richiesto | Data<br>compilazione | Stato domanda<br>Tutti | Stato<br>finanziamento<br>Tutti 💌 | Stato<br>Istruttoria<br>Tutti 👻 |                  |
| P / 📐                                                           |                |  |                            |                            |                                | 18.000,00            | 08/11/2023             | RILASCIATA                        | Non indicato                    | Assente          |
|                                                                 |                |  | Risultati 1 - 1 di 1 🛛 🖼   | 1 🕨                        | 14                             |                      |                        |                                   |                                 |                  |
| Indietro Stampa elenco domande Stampa elenco domande con misure |                |  |                            |                            |                                |                      |                        |                                   |                                 |                  |
| ersione <b>1.</b>                                               | 2              |  |                            |                            |                                |                      | P                      | agino                             |                                 |                  |
| lel <b>13/06/2</b>                                              | 025            |  |                            |                            |                                |                      |                        |                                   | 3.                              | 3 di 34          |

| 1                                                                                |                                                                                                    | -                                       |                                                                                                    | ELE         | NCO DOMAND                                                                                                    | E DI A                                                                                            | AIUTO A                                                                                           | PICOLTURA                                                                                                    | - REGOLAME                                                                                                    | NTO (UE) 2021/2                                                                                                    | 115 - CAMPAGNA                                                                                                    | 2023                                                                                                    |                                                                                                  |                                                                                                    |                                                                                                    |                                                                                                    |
|----------------------------------------------------------------------------------|----------------------------------------------------------------------------------------------------|-----------------------------------------|----------------------------------------------------------------------------------------------------|-------------|----------------------------------------------------------------------------------------------------|---------------------------------------------------------------------------------------------------|---------------------------------------------------------------------------------------------------|----------------------------------------------------------------------------------------------------|----------------------------------------------------------------------------------------------------|----------------------------------------------------------------------------------------------------|----------------------------------------------------------------------------------------------------|----------------------------------------------------------------------------------------------------|--------------------------------------------------------------------------------------------------|----------------------------------------------------------------------------------------------------|----------------------------------------------------------------------------------------------------|----------------------------------------------------------------------------------------------------|
| 2                                                                                |                                                                                                    |                                         |                                                                                                    |             |                                                                                                    |                                                                                                   | ]                                                                                                 | DETTAGLIO                                                                                                    | IMPORTI PER                                                                                                    | MISURA                                                                                                    |                                                                                                    |                                                                                                    |                                                                                                  |                                                                                                    |                                                                                                    |                                                                                                    |
| 3                                                                                |                                                                                                    |                                         |                                                                                                    |             |                                                                                                    |                                                                                                   |                                                                                                   |                                                                                                    |                                                                                                    |                                                                                                    |                                                                                                    |                                                                                                    |                                                                                                  |                                                                                                    |                                                                                                    |                                                                                                    |
| 4                                                                                | Elaborazione del                                                                                                    | 09/11/2023                              |                                                                                                    |             |                                                                                                    |                                                                                                   |                                                                                                   |                                                                                                    |                                                                                                    |                                                                                                    |                                                                                                    |                                                                                                    |                                                                                                  |                                                                                                    |                                                                                                    |                                                                                                    |
| 5                                                                                | Amministrazione partecipante                                                                                                    |                                         |                                                                                                    |             |                                                                                                    |                                                                                                   |                                                                                                   |                                                                                                    |                                                                                                    |                                                                                                    |                                                                                                    |                                                                                                    |                                                                                                  |                                                                                                    |                                                                                                    |                                                                                                    |
| 6                                                                                | CUAA intestatario                                                                                                    | 111 00000000000000000000000000000000000 |                                                                                                    |             |                                                                                                    |                                                                                                   |                                                                                                   |                                                                                                    |                                                                                                    |                                                                                                    |                                                                                                    |                                                                                                    |                                                                                                  |                                                                                                    |                                                                                                    |                                                                                                    |
| 7                                                                                | Anno campagna                                                                                                    | 2023                                    |                                                                                                    |             |                                                                                                    |                                                                                                   |                                                                                                   |                                                                                                    |                                                                                                    |                                                                                                    |                                                                                                    |                                                                                                    |                                                                                                  |                                                                                                    |                                                                                                    |                                                                                                    |
| 8                                                                                | Numero domanda                                                                                                    | Parametro non impostato                 |                                                                                                    |             |                                                                                                    |                                                                                                   |                                                                                                   |                                                                                                    |                                                                                                    |                                                                                                    |                                                                                                    |                                                                                                    |                                                                                                  |                                                                                                    |                                                                                                    |                                                                                                    |
| 9                                                                                | Stato domanda                                                                                                    | Parametro non impostato                 |                                                                                                    |             |                                                                                                    |                                                                                                   |                                                                                                   |                                                                                                    |                                                                                                    |                                                                                                    |                                                                                                    |                                                                                                    |                                                                                                  |                                                                                                    |                                                                                                    |                                                                                                    |
| 10                                                                               | Stato finanziabilità                                                                                                    | Parametro non impostato                 |                                                                                                    |             |                                                                                                    |                                                                                                   |                                                                                                   |                                                                                                    |                                                                                                    |                                                                                                    |                                                                                                    |                                                                                                    |                                                                                                  |                                                                                                    |                                                                                                    |                                                                                                    |
| 11                                                                               | Stato istruttoria                                                                                                    | Parametro non impostato                 |                                                                                                    |             |                                                                                                    |                                                                                                   |                                                                                                   |                                                                                                    |                                                                                                    |                                                                                                    |                                                                                                    |                                                                                                    |                                                                                                  |                                                                                                    |                                                                                                    |                                                                                                    |
| 12                                                                               | Numero totale domande                                                                                                    | 5                                       |                                                                                                    |             |                                                                                                    |                                                                                                   |                                                                                                   |                                                                                                    |                                                                                                    |                                                                                                    |                                                                                                    |                                                                                                    |                                                                                                  |                                                                                                    |                                                                                                    |                                                                                                    |
| 13                                                                               | Totale importo richiesto                                                                                                    | 1.070.100,00                            |                                                                                                    |             |                                                                                                    |                                                                                                   |                                                                                                   |                                                                                                    |                                                                                                    |                                                                                                    |                                                                                                    |                                                                                                    |                                                                                                  |                                                                                                    |                                                                                                    |                                                                                                    |
| 14                                                                               |                                                                                                    |                                         |                                                                                                    |             |                                                                                                    |                                                                                                   |                                                                                                   |                                                                                                    |                                                                                                    |                                                                                                    |                                                                                                    |                                                                                                    |                                                                                                  |                                                                                                    |                                                                                                    |                                                                                                    |
| 15                                                                               |                                                                                                    |                                         |                                                                                                    |             |                                                                                                    |                                                                                                   |                                                                                                   | Importo                                                                                                    | Importo                                                                                                    | Importo                                                                                                    | Importo Contributo                                                                                                    | Importo Contributo                                                                                                    | Data                                                                                             |                                                                                                    |                                                                                                    |                                                                                                    |
| 16                                                                               | 1                                                                                                    |                                         |                                                                                                    |             |                                                                                                    |                                                                                                   |                                                                                                   |                                                                                                    |                                                                                                    |                                                                                                    |                                                                                                    |                                                                                                    |                                                                                                  |                                                                                                    |                                                                                                    |                                                                                                    |
| -0                                                                               | CUAA                                                                                                    | Partita IVA                             | Denominazione                                                                                                    | Sigla Prov. | Numero Domanda                                                                                                    | Misura                                                                                            | Perc. aiuto                                                                                       | Spesa Richiesto                                                                                                    | Spesa Ammessa                                                                                                    | Contributo Ammesso                                                                                                    | Comunitario Ammesso                                                                                                    | Nazionale                                                                                                    | Compilazione                                                                                     | Stato domanda                                                                                                    | Stato Finanziabilità                                                                                                    | Stato Istruttoria                                                                                                    |
| 17                                                                               | CUAA                                                                                                    | Partita IVA                             | Denominazione                                                                                                    | Sigla Prov. | Numero Domanda<br>33730000073                                                                                                    | Misura<br>B11                                                                                     | Perc. aiuto<br>75                                                                                 | Spesa Richiesto<br>500,00                                                                                                    | Spesa Ammessa<br>150,00                                                                                                    | Contributo Ammesso<br>112,50                                                                                                    | Comunitario Ammesso<br>33,75                                                                                                    | Nazionale<br>78,75                                                                                                    | Compilazione                                                                                     | Stato domanda<br>INSERITA                                                                                                    | Stato Finanziabilità<br>Finanziabile                                                                                                    | Stato Istruttoria<br>Assente                                                                                                    |
| 17<br>18                                                                         | CUAA                                                                                                    | Partita IVA                             | Denominazione                                                                                                    | Sigla Prov. | Numero Domanda<br>33730000073<br>33730000073                                                                                                    | Misura<br>B11<br>B22                                                                              | Perc. aiuto<br>75<br>60                                                                           | Spesa Richiesto<br>500,00<br>500,00                                                                                                    | Spesa Ammessa<br>150,00<br>333,00                                                                                                    | Contributo Ammesso<br>112,50<br>199,80                                                                                                    | Comunitario Ammesso<br>33,75<br>59,94                                                                                                    | Nazionale<br>78,75<br>139,86                                                                                                    | Compilazione                                                                                     | Stato domanda<br>INSERITA<br>INSERITA                                                                                                    | Stato Finanziabilità<br>Finanziabile<br>Finanziabile                                                                                                    | Stato Istruttoria<br>Assente<br>Assente                                                                                                    |
| 17<br>18<br>19                                                                   | CUAA                                                                                                    | Partita IVA                             | Denominazione                                                                                                    | Sigla Prov. | Numero Domanda<br>33730000073<br>33730000073<br>3373000005                                                                                                    | Misura<br>B11<br>B22<br>A11                                                                       | Perc. aiuto<br>75<br>60<br>100                                                                    | Spesa Richiesto<br>500,00<br>500,00<br>400.000,00                                                                                                    | Spesa Ammessa<br>150,00<br>333,00<br>300.000,00                                                                                                    | Contributo Ammesso<br>112,50<br>199,80<br>30.000,00                                                                                                    | Comunitario Ammesso<br>33,75<br>59,94<br>9.000,00                                                                                                    | Nazionale<br>78,75<br>139,86<br>21.000,00                                                                                                | Compilazione                                                                                     | Stato domanda<br>INSERITA<br>INSERITA<br>INSERITA                                                                                               | Stato Finanziabilità<br>Finanziabile<br>Finanziabile<br>Non Finanziabile                                                                                                    | Stato Istruttoria<br>Assente<br>Assente<br>Assente                                                                                                    |
| 17<br>18<br>19<br>20                                                             |                                                                                                    | Partita IVA                             | Denominazione                                                                                                    | Sigla Prov. | Numero Domanda<br>3373000073<br>3373000073<br>3373000005<br>33730000065                                                                                                    | Misura<br>B11<br>B22<br>A11<br>B12                                                                | Perc. aiuto<br>75<br>60<br>100<br>60                                                              | Spesa Richiesto<br>500,00<br>500,00<br>400.000,00<br>100.000,00                                                                                                    | Spesa Ammessa<br>150,00<br>333,00<br>300.000,00<br>50.000,00                                                                                                    | Contributo Ammesso<br>112,50<br>199,80<br>30.000,00<br>20.000,00                                                                                                    | Comunitario Ammesso<br>33,75<br>59,94<br>9.000,00<br>6.000,00                                                                                                    | Nazionale<br>78,75<br>139,86<br>21.000,00<br>14.000,00                                                                                   | Compilazione                                                                                     | Stato domanda<br>INSERITA<br>INSERITA<br>INSERITA<br>INSERITA                                                                                   | Stato Finanziabilità<br>Finanziabile<br>Finanziabile<br>Non Finanziabile<br>Non Finanziabile                                                                                                    | Stato Istruttoria<br>Assente<br>Assente<br>Assente<br>Assente                                                                                         |
| 17<br>18<br>19<br>20<br>21                                                       |                                                                                                    | Partita IVA                             | Denominazione           F           F           < | Sigla Prov. | Numero Domanda<br>33730000073<br>33730000073<br>33730000065<br>33730000065<br>33730000065                                                                                                    | Misura<br>B11<br>B22<br>A11<br>B12<br>B22                                                         | Perc. aiuto<br>75<br>60<br>100<br>60<br>60                                                        | Spesa Richiesto<br>500,00<br>500,00<br>400.000,00<br>100.000,00<br>200.000,00                                                                                                    | Spesa Ammessa<br>150,00<br>333,00<br>300.000,00<br>50.000,00<br>0,00                                                                                                    | Contributo Ammesso<br>112,50<br>199,80<br>30.000,00<br>20.000,00<br>0,00                                                                                                    | Comunitario Ammesso<br>33,75<br>59,94<br>9.000,00<br>6.000,00<br>0,00                                                                                                    | Nazionale<br>78,75<br>139,86<br>21.000,00<br>14.000,00<br>0,00                                                                           | Compilazione                                                                                     | Stato domanda<br>INSERITA<br>INSERITA<br>INSERITA<br>INSERITA                                                                                   | Stato Finanziabilità<br>Finanziabile<br>Finanziabile<br>Non Finanziabile<br>Non Finanziabile<br>Non Finanziabile                                                                                                    | Stato Istruttoria<br>Assente<br>Assente<br>Assente<br>Assente<br>Assente                                                                              |
| 17<br>18<br>19<br>20<br>21<br>22                                                 |                                                                                                    | Partita IVA                             | Denominazione<br>F<br>                                                                                                    | Sigla Prov. | Numero Domanda<br>33730000073<br>33730000073<br>33730000065<br>33730000065<br>33730000065<br>33730000065                                                                                           | Misura<br>B11<br>B22<br>A11<br>B12<br>B22<br>B22<br>B52                                           | Perc. aiuto<br>75<br>60<br>100<br>60<br>60<br>60                                                  | Spesa Richiesto<br>500,00<br>400.000,00<br>100.000,00<br>200.000,00<br>300.000,00                                                                                                    | Spesa Ammessa<br>150,00<br>333,00<br>300.000,00<br>50.000,00<br>0,00<br>5.550,00                                                                                                    | Contributo Ammesso<br>112,50<br>199,80<br>30.000,00<br>20.000,00<br>0,00<br>3.330,00                                                                                                    | Comunitario Ammesso<br>33,75<br>59,94<br>9.000,00<br>6.000,00<br>0,00<br>999,00                                                                                                    | Nazionale<br>78,75<br>139,86<br>21.000,00<br>14.000,00<br>0,00<br>2.331,00                                                               | Compilazione                                                                                     | Stato domanda<br>INSERITA<br>INSERITA<br>INSERITA<br>INSERITA<br>INSERITA                                                                       | Stato Finanziabilità<br>Finanziabile<br>Finanziabile<br>Non Finanziabile<br>Non Finanziabile<br>Non Finanziabile<br>Non Finanziabile                                                                                | Stato Istruttoria<br>Assente<br>Assente<br>Assente<br>Assente<br>Assente<br>Assente                                                                   |
| 17<br>18<br>19<br>20<br>21<br>22<br>23                                           |                                                                                                    | Partita IVA                             | Denominazione           F           I           PERPERDICA           I           I           PERPERDICA           I           PERPERDICA                                                                                                    | Sigla Prov. | Numero Domanda<br>33730000073<br>33730000073<br>33730000065<br>33730000065<br>33730000065<br>33730000065<br>33730000065                                                                            | Misura<br>B11<br>B22<br>A11<br>B12<br>B22<br>B52<br>A11                                           | Perc. aiuto<br>75<br>60<br>100<br>60<br>60<br>60<br>100                                           | Spesa Richiesto<br>500,00<br>400.000,00<br>100.000,00<br>200.000,00<br>300.000,00<br>1.000,00                                                                                                    | Spesa Ammessa<br>150,00<br>333,00<br>300.000,00<br>50.000,00<br>0,00<br>5.550,00<br>880,00                                                                                                    | Contributo Ammesso<br>112,50<br>199,80<br>30.000,00<br>20.000,00<br>0,00<br>3.330,00<br>880,00                                                                                                    | Comunitario Ammesso<br>33,75<br>59,94<br>9,000,00<br>6,000,00<br>0,00<br>999,00<br>264,00                                                                                                    | Nazionale<br>78,75<br>139,86<br>21.000,00<br>14.000,00<br>0,00<br>2.331,00<br>616,00                                                     | Compilazione<br>24/10/2023                                                                       | Stato domanda<br>INSERITA<br>INSERITA<br>INSERITA<br>INSERITA<br>INSERITA<br>RILASCIATA                                                         | Stato Finanziabilità<br>Finanziabile<br>Finanziabile<br>Non Finanziabile<br>Non Finanziabile<br>Non Finanziabile<br>Ammissibile                                                                                     | Stato Istruttoria<br>Assente<br>Assente<br>Assente<br>Assente<br>Assente<br>Assente<br>Assente                                                        |
| 17<br>18<br>19<br>20<br>21<br>22<br>23<br>24                                     |                                                                                                    | Partita IVA                             |                                                                                                    | Sigla Prov. | Numero Domanda<br>33730000073<br>33730000073<br>33730000065<br>33730000065<br>33730000065<br>33730000065<br>33730000061<br>33730000081                                                             | Misura<br>B11<br>B22<br>A11<br>B12<br>B22<br>B52<br>A11<br>A21                                    | Perc. aiuto<br>75<br>60<br>100<br>60<br>60<br>60<br>100<br>90                                     | Spesa Richiesto<br>500,00<br>400.000,00<br>100.000,00<br>200.000,00<br>300.000,00<br>1.000,00<br>5.100,00                                                                                                    | Spesa Ammessa<br>150,00<br>333,00<br>300.000,00<br>50.000,00<br>0,00<br>5.550,00<br>880,00<br>0,00                                                                                                    | Contributo Ammesso<br>112,50<br>199,80<br>30.000,00<br>20.000,00<br>0,00<br>3.330,00<br>880,00<br>0,00                                                                                                    | Comunitario Ammesso<br>33,75<br>59,94<br>9,000,00<br>6,000,00<br>0,00<br>999,00<br>264,00<br>0,00                                                                                                    | Nazionale<br>78,75<br>139,86<br>21.000,00<br>14.000,00<br>0,00<br>2.331,00<br>616,00<br>0,00                                             | Compilazione<br>24/10/2023<br>07/11/2023                                                         | Stato domanda<br>INSERITA<br>INSERITA<br>INSERITA<br>INSERITA<br>INSERITA<br>INSERITA<br>RILASCIATA<br>RILASCIATA                               | Stato Finanziabilità<br>Finanziabile<br>Finanziabile<br>Non Finanziabile<br>Non Finanziabile<br>Non Finanziabile<br>Ammissibile<br>Non indicato                                                                     | Stato Istruttoria<br>Assente<br>Assente<br>Assente<br>Assente<br>Assente<br>Assente<br>Assente<br>Assente                                             |
| 17<br>18<br>19<br>20<br>21<br>22<br>23<br>24<br>25                               |                                                                                                    | Partita IVA                             | Denominazione           f           f           proproces           f           proproces           proproces           proproces           proproces           proproces           proproces           proproces           proproces           proproces                                                                                                    | Sigla Prov. | Numero Domanda<br>33730000073<br>33730000053<br>33730000065<br>33730000065<br>33730000065<br>33730000065<br>337300000681<br>33730000099<br>33730000099                                             | Misura<br>B11<br>B22<br>A11<br>B12<br>B22<br>B52<br>A11<br>A21<br>B11                             | Perc. aiuto<br>75<br>60<br>100<br>60<br>60<br>60<br>100<br>90<br>75                               | Spesa Richiesto<br>500,00<br>400.000,00<br>100.000,00<br>200.000,00<br>300.000,00<br>1.000,00<br>5.100,00<br>44.000,00                                                                                                    | Spesa Ammessa<br>150,00<br>333,00<br>50.000,00<br>5.000,00<br>5.550,00<br>880,00<br>0,00<br>0,00                                                                                                    | Contributo Ammesso<br>112,50<br>199,80<br>30.000,00<br>20.000,00<br>0,00<br>3.330,00<br>880,00<br>0,00<br>0,00                                                                                                    | Comunitario Ammesso<br>33,75<br>59,94<br>9,000,00<br>6,000,00<br>0,00<br>999,00<br>264,00<br>0,00<br>0,00                                                                                                    | Nazionale<br>78,75<br>139,86<br>21.000,00<br>14.000,00<br>0,000<br>2.331,00<br>616,00<br>0,000<br>0,000                                  | Compilazione<br>24/10/2023<br>07/11/2023<br>07/11/2023                                           | Stato domanda<br>INSERITA<br>INSERITA<br>INSERITA<br>INSERITA<br>INSERITA<br>RILASCIATA<br>RILASCIATA<br>RILASCIATA                             | Stato Finanziabilità<br>Finanziabile<br>Finanziabile<br>Non Finanziabile<br>Non Finanziabile<br>Non Finanziabile<br>Ammissibile<br>Ammissibile<br>Non indicato<br>Non indicato                                      | Stato Istruttoria<br>Assente<br>Assente<br>Assente<br>Assente<br>Assente<br>Assente<br>Assente<br>Assente<br>Assente                                  |
| 17<br>18<br>19<br>20<br>21<br>22<br>23<br>24<br>25<br>26                         | CUAA     FORMATION CONTRACTOR     CONTRACTOR     CONTRACTON     CONTRACTOR     CONTRACTOR     CONTRACTON     CONTRACTON     CONTRACTON | Partita IVA                             | Denominazione           f           secondo           i           propero del           propero del           propero del           propero del           propero del           propero del           propero del           propero del           propero del           propero del                                                                                                    | Sigla Prov. | Numero Domanda<br>33730000073<br>3373000005<br>33730000065<br>33730000065<br>33730000065<br>33730000065<br>33730000099<br>33730000099<br>33730000099                                               | Misura<br>B11<br>B22<br>A11<br>B12<br>B22<br>B52<br>A11<br>A21<br>B11<br>B51                      | Perc. aiuto<br>75<br>60<br>100<br>60<br>60<br>100<br>90<br>75<br>75                               | Spesa Richiesto<br>500,00<br>500,00<br>400.000,00<br>100.000,00<br>300.000,00<br>1.000,00<br>5.100,00<br>44.000,00                                                                                                    | Spesa Ammessa<br>150,00<br>333,00<br>300.000,00<br>50.000,00<br>5.550,00<br>880,00<br>0,00<br>0,00<br>0,00                                                                                                    | Contributo Ammesso<br>112,50<br>199,80<br>30.000,00<br>20.000,00<br>0,000<br>0.3330,00<br>880,00<br>0,000<br>0,000<br>0,000<br>0,000                                                                                                    | Comunitario Ammesso<br>33,75<br>59,94<br>9,000,00<br>6,000,00<br>0,00<br>264,00<br>0,00<br>0,00<br>0,00                                                                                                    | Nazionale<br>78,75<br>139,86<br>21.000,00<br>14.000,00<br>0,00<br>0.331,00<br>616,00<br>0,00<br>0,00<br>0,00                             | Compilazione<br>24/10/2023<br>07/11/2023<br>07/11/2023<br>07/11/2023                             | Stato domanda<br>INSERITA<br>INSERITA<br>INSERITA<br>INSERITA<br>INSERITA<br>RILASCIATA<br>RILASCIATA<br>RILASCIATA                             | Stato Finanziabilità<br>Finanziabile<br>Finanziabile<br>Non Finanziabile<br>Non Finanziabile<br>Non Finanziabile<br>Ammissibile<br>Non indicato<br>Non indicato                                                     | Stato Istruttoria<br>Assente<br>Assente<br>Assente<br>Assente<br>Assente<br>Assente<br>Assente<br>Assente<br>Assente<br>Assente<br>Assente            |
| 10<br>17<br>18<br>19<br>20<br>21<br>22<br>23<br>24<br>25<br>26<br>27             |                                                                                                    | Partita IVA                             |                                                                                                    | Sigla Prov. | Numero Domanda<br>33730000073<br>33730000073<br>33730000065<br>33730000065<br>33730000065<br>33730000065<br>33730000065<br>33730000059<br>33730000099<br>33730000099<br>33730000099                | Misura<br>B11<br>B22<br>A11<br>B12<br>B22<br>B52<br>A11<br>A21<br>B11<br>B51<br>A21               | Perc. aiuto<br>75<br>60<br>60<br>60<br>60<br>100<br>90<br>75<br>75<br>90                          | Spesa Richiesto<br>500,00<br>400,000,000<br>100,000,000<br>200,000,000<br>300,000,000<br>5,100,000<br>44,000,000<br>1,000,000<br>5,000,000                                                                                                    | Spesa Ammessa<br>150,00<br>333,00<br>300.000,00<br>50.000,00<br>5.550,00<br>880,00<br>0,00<br>0,00<br>0,00<br>0,00<br>0,00<br>0,00                                                                                                    | Contributo Ammesso<br>112,50<br>199,80<br>30.000,00<br>0.000,00<br>0.000<br>3.330,00<br>880,00<br>0.00<br>0.000<br>0.000<br>0.000<br>0.000                                                                                                    | Comunitario Ammesso<br>33,75<br>59,94<br>9,000,00<br>6,000,00<br>999,00<br>264,00<br>0,00<br>0,000<br>0,000<br>0,000                                                                                                    | Nazionale<br>78,75<br>139,86<br>21.000,00<br>14.000,00<br>0,000<br>616,00<br>0,000<br>0,000<br>0,000<br>0,000                            | Compilazione<br>24/10/2023<br>07/11/2023<br>07/11/2023<br>07/11/2023                             | Stato domanda<br>INSERITA<br>INSERITA<br>INSERITA<br>INSERITA<br>INSERITA<br>RILASCIATA<br>RILASCIATA<br>RILASCIATA<br>RILASCIATA               | Stato Finanziabilità<br>Finanziabile<br>Finanziabile<br>Non Finanziabile<br>Non Finanziabile<br>Non Finanziabile<br>Ammissibile<br>Non indicato<br>Non indicato<br>Non indicato<br>Non indicato                     | Stato Istruttoria<br>Assente<br>Assente<br>Assente<br>Assente<br>Assente<br>Assente<br>Assente<br>Assente<br>Assente<br>Assente<br>Assente<br>Assente |
| 10<br>17<br>18<br>19<br>20<br>21<br>22<br>23<br>24<br>25<br>26<br>27<br>28       |                                                                                                    | Partita IVA                             | Denominatione           propriode           j           propriode           j           propriode           j           propriode           propriode           propriode           propriode           propriode           propriode           propriode                                                                                                    | Sigla Prov. | Numero Domanda<br>33730000073<br>33730000073<br>33730000055<br>33730000065<br>33730000065<br>33730000065<br>33730000065<br>33730000099<br>33730000099<br>33730000099<br>33730000131<br>33730000131 | Misura<br>B11<br>B22<br>A11<br>B12<br>B22<br>B52<br>A11<br>A21<br>B11<br>B51<br>A21<br>B11        | Perc. aiuto<br>75<br>60<br>100<br>60<br>60<br>100<br>90<br>90<br>75<br>75<br>90<br>75             | Spesa Richiesto           500,00           500,00           500,00           100,000,00           200,000,00           300,000,00           1,000,00           5,100,00           440,000,00           5,000,00           5,000,00           5,000,00           6,000,00                                                         | Spesa Ammessa<br>150,00<br>333,00<br>300.000,00<br>50.000,00<br>55.50,00<br>880,00<br>0,00<br>0,00 | Contributo Ammesso<br>112,50<br>139,80<br>30.000,00<br>20.000,00<br>0,000<br>3.330,00<br>880,00<br>0,000<br>0,0 | Comunitario Ammesso<br>33,75<br>59,94<br>9,000,00<br>6,000,00<br>0,000<br>0,0 | Nazionale<br>78,75<br>139,86<br>21.000,00<br>14.000,00<br>2.331,00<br>616,00<br>0,00<br>0,00<br>0,00<br>0,000<br>0,000<br>0,000<br>0,000 | Compilazione<br>24/10/2023<br>07/11/2023<br>07/11/2023<br>07/11/2023<br>08/11/2023               | Stato domanda<br>INSERITA<br>INSERITA<br>INSERITA<br>INSERITA<br>INSERITA<br>RILASCIATA<br>RILASCIATA<br>RILASCIATA<br>RILASCIATA<br>RILASCIATA | Stato Finanziabilità<br>Finanziabile<br>Finanziabile<br>Non Finanziabile<br>Non Finanziabile<br>Non Finanziabile<br>Non rinanziabile<br>Ammissibile<br>Non indicato<br>Non indicato<br>Non indicato<br>Non indicato | Stato Istruttoria<br>Assente<br>Assente<br>Assente<br>Assente<br>Assente<br>Assente<br>Assente<br>Assente<br>Assente<br>Assente<br>Assente<br>Assente |
| 10<br>17<br>18<br>19<br>20<br>21<br>22<br>23<br>24<br>25<br>26<br>27<br>28<br>29 |                                                                                                    | Partita IVA                             | Denominatione           F                                                                                                    | Sigla Prov. | Numero Domanda<br>33730000073<br>33730000073<br>33730000065<br>33730000065<br>33730000065<br>33730000061<br>33730000099<br>33730000099<br>33730000099<br>33730000131<br>33730000131                | Misura<br>B11<br>B22<br>A11<br>B12<br>B22<br>B52<br>A11<br>A21<br>B11<br>B51<br>A21<br>B11<br>B31 | Perc. aiuto<br>75<br>60<br>100<br>60<br>60<br>60<br>100<br>90<br>75<br>75<br>90<br>90<br>75<br>75 | Spesa Richiesto           500,00           500,00           400.000,00           100.000,00           300.000,00           1.000,00           1.000,00           1.000,00           1.000,00           5.00,00           1.000,00           5.000,00           1.000,00           5.000,00           6.000,00           7.000,00 | Spesa Ammessa<br>150,00<br>333,00<br>300.000,00<br>50.000,00<br>5.550,00<br>880,00<br>0,00<br>0,00 | Contributo Ammesso<br>112,50<br>199,80<br>30.000,00<br>0,00<br>3.330,00<br>0,00<br>0,00<br>0,00                                                                                                    | Comunitario Ammesso<br>33,75<br>59,94<br>9,000,00<br>06,000,00<br>0,000<br>0,000<br>0, | Nazionale<br>78,75<br>139,86<br>21.000,00<br>0.000<br>2.331,00<br>616,00<br>0.000<br>0.000<br>0.000<br>0.000<br>0.000<br>0.000<br>0.000  | Compilazione<br>24/10/2023<br>07/11/2023<br>07/11/2023<br>07/11/2023<br>08/11/2023<br>08/11/2023 | Stato domanda<br>INSERITA<br>INSERITA<br>INSERITA<br>INSERITA<br>INSERITA<br>RILASCIATA<br>RILASCIATA<br>RILASCIATA<br>RILASCIATA<br>RILASCIATA | Stato Finanziabilità<br>Finanziabile<br>Finanziabile<br>Non Finanziabile<br>Non Finanziabile<br>Ammissibile<br>Ammissibile<br>Non indicato<br>Non indicato<br>Non indicato<br>Non indicato<br>Non indicato          | Stato I<br>Assen<br>Assen<br>Assen<br>Assen<br>Assen<br>Assen<br>Assen<br>Assen<br>Assen<br>Assen<br>Assen<br>Assen                                   |

| Versione 1.2   | Pagina                 |
|----------------|------------------------|
|                | <b>34</b> di <b>34</b> |
| del 13/06/2025 |                        |